# 操作手册 Prosonic M FMU44 HART

超声波物位变送器

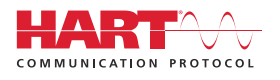

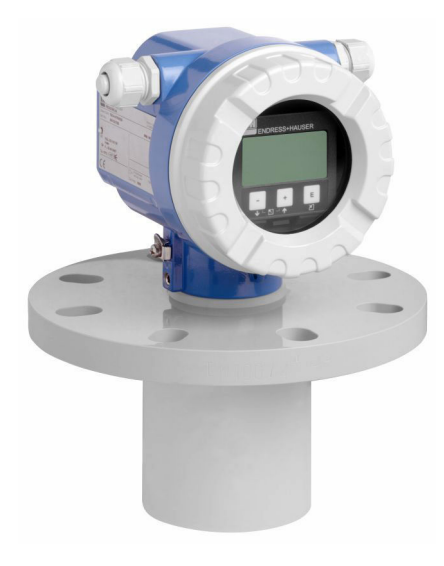

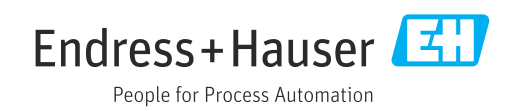

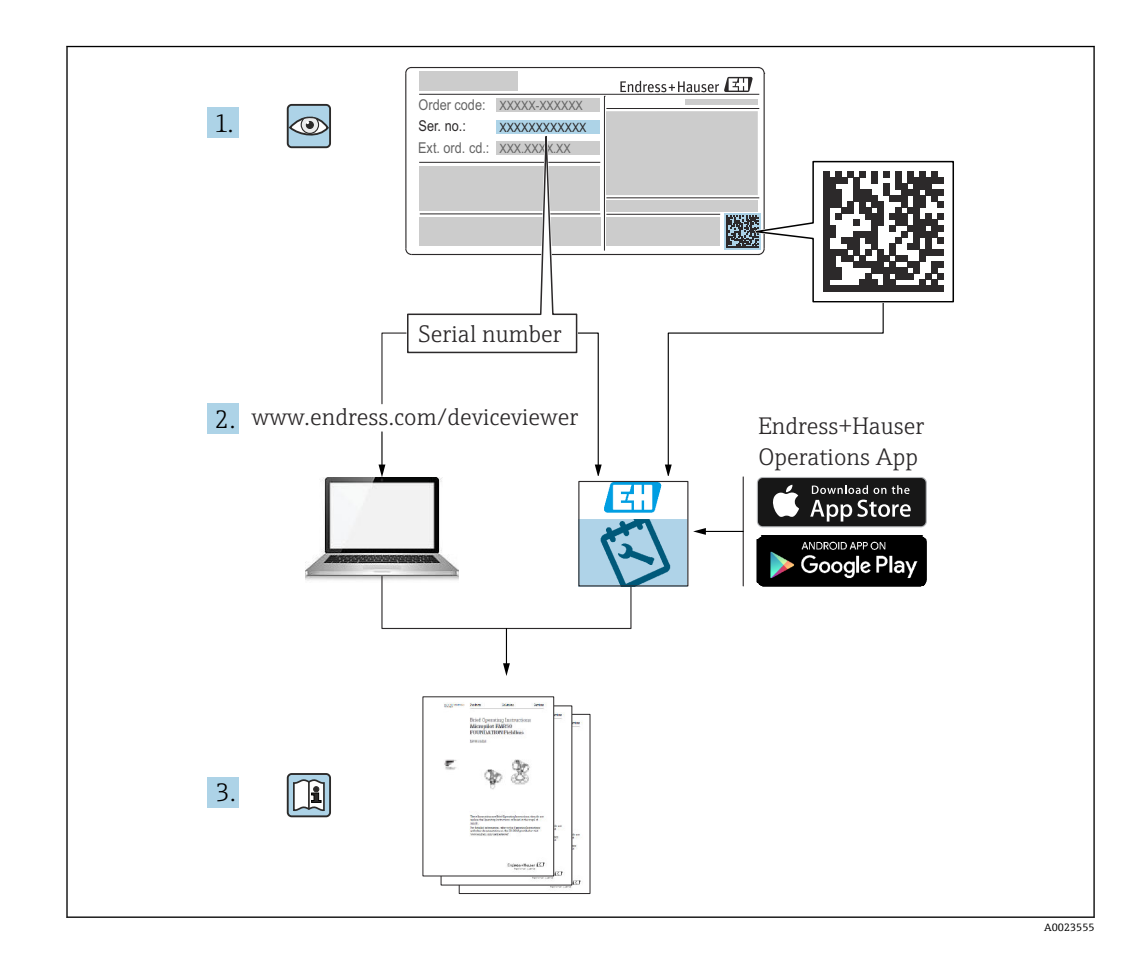

# 目录

| 1   | 文档信息                                     | 4   |
|-----|------------------------------------------|-----|
| 1.1 | 文档功能                                     | . 4 |
| 1.2 | 信息图标                                     | . 4 |
| 1.3 | 补充文档资料                                   | 5   |
| 1.4 | 注册商标                                     | . 5 |
| 2   | 基本安全指南                                   | 5   |
| 2.1 | 人品要求                                     | 5   |
| 2.2 | 指定用途                                     | . 5 |
| 2.3 | 工作场所安全                                   | 6   |
| 2.4 | 操作安全                                     | . 6 |
| 2.5 | 产品安全                                     | . 6 |
| 2.6 | Ⅲ安全                                      | 6   |
| 3   | 产品描述                                     | 7   |
| 3.1 | 产品设计                                     | . 7 |
| 4   | 到货验收和产品标识                                | 8   |
| 41  | 到货险收                                     | 8   |
| 42  | 巧贞湿伐···································· | . 8 |
| 4.3 | 制造商地址                                    | 8   |
| 4.4 | 储存和运输                                    | 8   |
| 5   | 安装                                       | 9   |
| 51  | 安装要求                                     | 9   |
| 5.2 | 》最范围                                     | 12  |
| 5.3 | 安装后检查                                    | 14  |
| 6   | 电气连接                                     | 15  |
| 6.1 | 接线要求                                     | 15  |
| 6.2 | 连接测量设备                                   | 15  |
| 6.3 | 接线端子分配                                   | 17  |
| 6.4 | 供电电压                                     | 17  |
| 6.5 | 等电势连接                                    | 18  |
| 6.6 | 连接后位登                                    | 18  |
| 7   | 操作方式                                     | 19  |
| 7.1 | 操作方式概述                                   | 19  |
| 7.2 | 操作菜单的结构和功能                               | 19  |
| 7.3 | 通过现场显示单元访问操作菜单                           | 19  |
| 7.4 | 通过调试软件访问操作菜单                             | 22  |
| 7.5 | 锁定或解锁参数设置                                | 22  |
| 8   | 系统集成                                     | 22  |
| 8.1 | 420mA HART 通信输出                          | 22  |
| 9   | 调试                                       | 24  |
| 9.1 | 功能检查                                     | 24  |
| 9.2 | 启动测量设备                                   | 25  |
| 9.3 | 通过 FieldCare 连接                          | 25  |

| 9.4<br>9.5                                                        | 设置测量设备<br>显示包络线                                                              | 25<br>30                               |
|-------------------------------------------------------------------|------------------------------------------------------------------------------|----------------------------------------|
| <b>10</b><br>10.1<br>10.2<br>10.3<br>10.4<br>10.5<br>10.6<br>10.7 | <b>诊断和故障排除</b><br>当前故障<br>历史错误<br>错误类型<br>诊断信息列表<br>应用错误<br>复位测量设备<br>固件更新历史 | 32<br>32<br>32<br>33<br>34<br>36<br>37 |
| 11                                                                | 维护                                                                           | 37                                     |
| 11.1<br>11.2                                                      | 维护计划<br>维护任务                                                                 | 37<br>38                               |
| 12                                                                | 维修                                                                           | 38                                     |
| 12.1                                                              | 概述                                                                           | 38                                     |
| 12.2                                                              | Endress+Hauser 服务产品                                                          | 38                                     |
| 12.3                                                              | 处置                                                                           | 39                                     |
| 13                                                                | 附件                                                                           | 39                                     |
| 13.1                                                              | 设备专用附件                                                                       | 39                                     |
| 13.2                                                              | 通信专用附件                                                                       | 40                                     |
| 14                                                                | 技术参数                                                                         | 42                                     |
| 14.1                                                              | 输入                                                                           | 42                                     |
| 14.2                                                              | 输出信号                                                                         | 42                                     |
| 14.3                                                              | 电源                                                                           | 43                                     |
| 14.4<br>14.5                                                      | 性能参数<br>环接叉供                                                                 | 44<br>45                               |
| 14.5<br>14.6                                                      | 过程条件                                                                         | 45<br>45                               |
| 15                                                                | 附录                                                                           | 46                                     |
| 15.1                                                              | 操作菜单概览                                                                       | 46                                     |
| 索引                                                                | • • • • • • • • • • • • • • • • • • • •                                      | 48                                     |

3

## **1** 文档信息

### 1.1 文档功能

文档包含设备生命周期内各个阶段所需的所有信息。

## 1.2 信息图标

### 1.2.1 安全图标

### ▲ 危险

危险状况警示图标。疏忽会导致人员严重或致命伤害。

### ▲ 警告

危险状况警示图标。疏忽可能导致人员严重或致命伤害。

### **企** 小心

危险状况警示图标。疏忽可能导致人员轻微或中等伤害。

### 注意

操作和其他影响提示信息图标。不会导致人员伤害。

### 1.2.2 电气图标

→ 接地连接
接地夹已经通过接地系统可靠接地。
④ 保护性接地 (PE)
进行后续电气连接前,必须确保此接线端已经安全可靠地接地。设备内外部均有接地端子。
□
□
○
○
○
○
○
○
○
○
○
○
○
○
○
○
○
○
○
○
○
○
○
○
○
○
○
○
○
○
○
○
○
○
○
○
○
○
○
○
○
○
○
○
○
○
○
○
○
○
○
○
○
○
○
○
○
○
○
○
○
○
○
○
○
○
○
○
○
○
○
○
○
○
○
○
○
○
○
○
○
○
○
○
○
○
○
○
○
○
○
○
○
○
○
○
○
○
○
○
○
○
○
○
○
○
○
○
○
○
○
○
○
○
○
○
○
○
○
○
○
○
○
○
○
○
○
○
○
○
○
○
○
○
○
○
○
○
○
○
○
○
○
○
○
○
○
○
○
○
○
○
○
○
○
○
○
○
○
○
○
○
○
○
○
○
○
○
○
○
○
○
○
○
○

连接电缆耐温能力的最小值

### 1.2.3 特定信息图标

✓ 允许
 允许的操作、过程或动作。
 ☑ 禁止
 禁止的操作、过程或动作。

### i

】提示 附加信息。 圓参见文档

1.、2.、3.操作步骤

┗► 执行结果

### 1.2.4 图中的图标

1.、2.、3.操作步骤

1、2、3... 部件号

### 1.3 补充文档资料

包装内技术文档的查询方式如下:

- W@M 设备浏览器 (www.endress.com/deviceviewer): 输入铭牌上的序列号
  - 在 Endress+Hauser Operations app 中: 输入铭牌上的序列号。

### 1.3.1 标准文档资料

《技术资料》 (TI)

设备的设计规划指南,包含设计参数和订购参数。

#### 《操作手册》 (BA)

安装和初始调试指南,包含完成常规测量任务的操作菜单的所有功能信息。其他功能信息不包含在内。

#### 《简明操作指南》 (KA)

获取首个测量值的快速指南,包含从到货验收到电气连接的所有必要信息。另一份《简明操作指南》位于设备外壳盖下。本文档资料总结列举了最重要的菜单功能。

#### 《仪表功能描述》 (BA)

参数参考文档详细介绍各个操作菜单参数。本说明可以帮助在设备的整个生命周期执行 特定配置的人员。

### 1.3.2 设备补充文档资料

根据订购型号,设备随箱包装中提供附加文档资料。必须始终严格遵守补充文档资料中的各项说明。补充文档是整套设备文档的组成部分。

例如 ATEX、NEPSI、INMETRO 防爆证书; FM、CSA 和 TIIS 认证型设备安装与控制图示。

所有防爆型设备都有配套《安全指南》。如果在防爆危险区中使用设备,必须遵守《安 全指南》中的各项要求。

### 1.4 注册商标

### HART®

现场通信组织的注册商标 (美国德克萨斯州奥斯汀)

## 2 基本安全指南

### 2.1 人员要求

操作人员必须符合下列要求,例如设备调试和维护人员:

- ▶ 经培训的专业人员必须具有执行特定功能和任务的资质
- ▶ 必须经工厂厂方/操作员授权。
- ▶ 必须熟悉国家法规。
- ▶ 开始操作前,操作人员必须事先阅读并理解《简明操作指南》和补充文档中的各项规定
- ▶ 人员必须遵守操作指南和常规操作规范操作。

### 2.2 指定用途

一体式测量设备,用于连续、非接触式物位测量。测量液体时,最大量程可达20m(66ft);测量固体散料时,最大量程可达10m(33ft)。通过线性化功能,还可以用于明渠和测量堰的流量测量。

### 2.3 工作场所安全

#### 操作设备时:

▶ 遵守联邦/国家法规, 穿戴人员防护装置。

### 2.4 操作安全

存在人员受伤的风险!

- ▶ 只有完全满足技术规范且无错误和故障时才能操作设备。
- ▶ 操作员有责任确保设备无故障运行。

#### 改装设备

如果未经授权,禁止改装设备,改装会导致不可预见的危险。

▶ 如需改动,请咨询 Endress+Hauser 当地销售中心。

### 修理

必须始终确保设备的操作安全性和测量可靠性:

- ▶ 未经明确许可禁止修理设备。
- ▶ 遵守联邦/国家法规中的电子设备修理准则。
- ▶ 仅使用 Endress+Hauser 的原装备件和附件。

### 2.5 产品安全

设备基于工程实践经验设计和制造,通过相关测试,符合最先进的操作安全标准。设备 通过出厂测试,可以安全工作。

### 2.5.1 CE 认证

设备符合 EC 准则的法律要求。详细信息参见相应 EU 符合性声明和适用标准。 Endress+Hauser 确保贴有 CE 标志的设备均成功通过了所需测试。

### 2.5.2 EAC 符合性声明

设备符合 EAC 准则的法律要求。详细信息参见相应 EAC 符合性声明和适用标准。 Endress+Hauser 确保贴有 EAC 标志的设备均成功通过了所需测试。

### 2.6 IT 安全

必须按照《操作手册》说明安装和使用设备,否则,不满足质保条件。

设备及设备数据传输的附加防护

▶ 工厂厂商/运营商必须严格遵守内部 IT 安全防护措施。

#### 产品描述 3

#### 产品设计 3.1

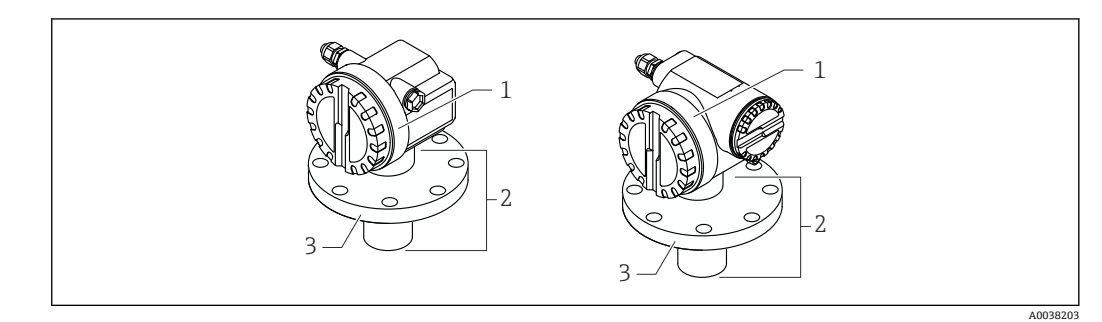

#### • 1 产品设计

- T12 或 F12 外壳, 带外壳盖 1
- 2 传感器部分,带过程连接

3 法兰

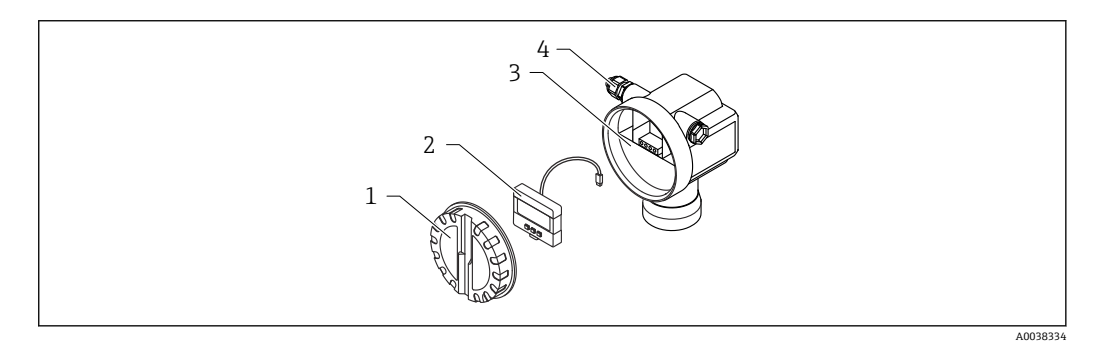

- ₽ 2 F12 外壳、电子插件和接线腔
- 外壳盖 1
- 现场显示单元 接线腔
- 2 3
- 4 缆塞

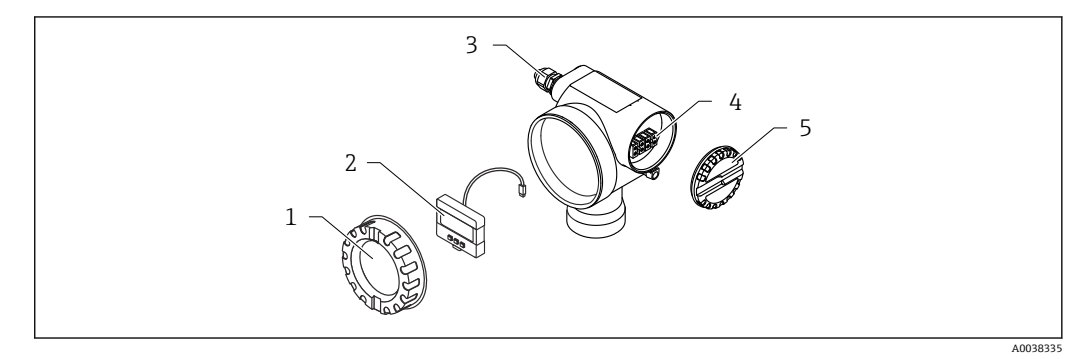

- 🛃 3 T12 外壳、电子插件和接线腔
- 外壳盖 1
- 现场显示单元 2
- 3 4 缆塞
- 接线腔
- 5 接线腔盖

## 4 到货验收和产品标识

### 4.1 到货验收

到货后需要进行下列检查:

- □发货清单上的订货号是否与产品粘贴标签上的订货号一致?
- □物品是否完好无损?
- □ 铭牌参数是否与发货清单上的订购信息一致?

□如需要(参照铭牌):是否提供《安全指南》(XA)文档?

😭 如果不满足任一上述条件,请咨询 Endress+Hauser 当地销售中心。

### 4.2 产品标识

仪表标识信息如下:

- 铭牌参数
- 扩展订货号,标识发货清单上的订购选项
- ▶ 在 W@M Device Viewer (www.endress.com/deviceviewer) 中输入铭牌上的序列号
   ▶ 显示测量仪表以及配套技术文档资料的所有信息。
- ▶ 在 Endress+Hauser Operations 应用中输入铭牌上的序列号,或扫描铭牌上的二维码 (QR 码)。
  - ▶ 显示测量仪表以及配套技术文档资料的所有信息。

### 4.3 制造商地址

Endress+Hauser SE+Co. KG Hauptstraße 1 79689 Maulburg, Germany 产地:参见铭牌。

### 4.4 储存和运输

- 包装测量设备,为其提供抗冲击保护。
   原包装具有最佳防护效果
- 允许储存温度: -40 ... +80 °C (-40 ... 176 °F)

### 4.4.1 将产品运输至测量点

### **企**小心

#### 外壳或法兰可能会损坏。

存在人员受伤的风险!

- ▶ 使用原包装将测量设备运输至测量点,或手握过程连接搬运测量设备。
- ▶ 始终将起吊设备(传送带、吊环等)固定在过程连接上,注意设备重心,避免意外倾 倒或滑落。
- ▶ 运输重量超过 18 kg (39.6 lb) (IEC 61010) 的设备时,必须遵守安全指南和搬运指 南操作。

## 5 安装

- 5.1 安装要求
- 5.1.1 传感器安装条件,用于物位测量

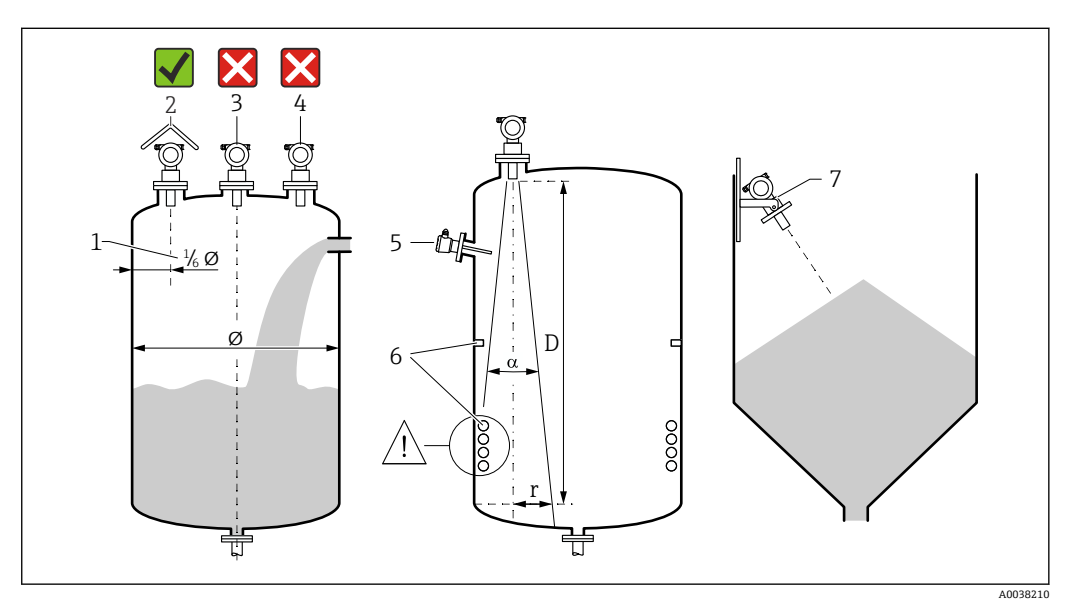

- 4 安装要求
- 1 与罐壁的距离: 容器口径的%
- 2 安装防护罩;避免仪表直接经受日晒雨淋
- 3 禁止在罐体中央安装传感器
- 4 避免在进料区中测量
- 5 在波束角范围内禁止安装限位开关或温度传感器
- 6 对称性结构的内部装置,例如加热线圈、挡板等,会干扰测量
- 7 传感器垂直于介质表面安装
- ■同一罐体上仅安装一台设备:多台设备发出的信号会相互影响
- 使用 3 dB 的波束角 α 确定检测范围

5.1.2 波束角

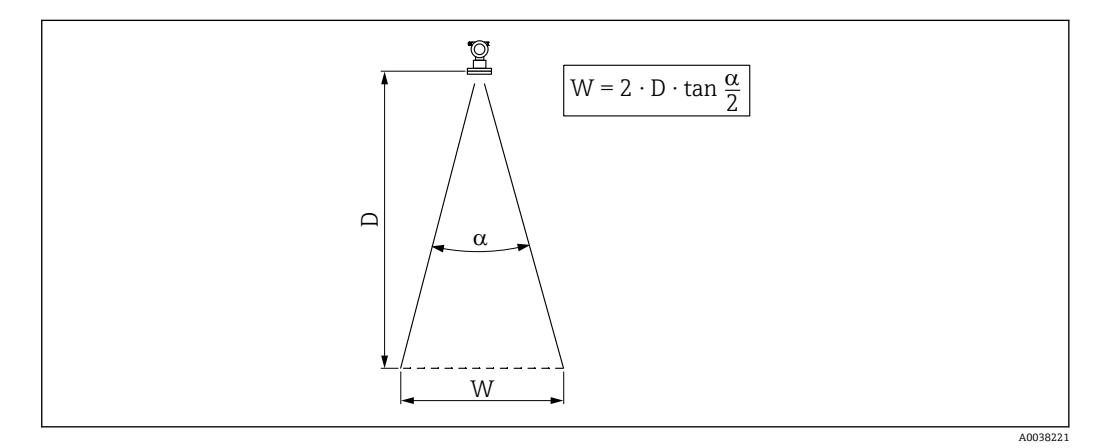

图 5 波束角 a、距离 D 和波束宽度 W 的相互关系

波束宽度 W 取决于波束角 α 和距离 D。

- •α: 11°
- D<sub>max</sub>: 20 m (66 ft)
- r<sub>max</sub>: 1.93 m (6.3 ft)

 α 指波束角。波束角度达到 α 时的超声波能量密度达到其最大值的一半。超声波会 发射至信号波束范围之外,且可以被干扰物反射。

### 5.1.3 狭长的通风井,不平整的井壁

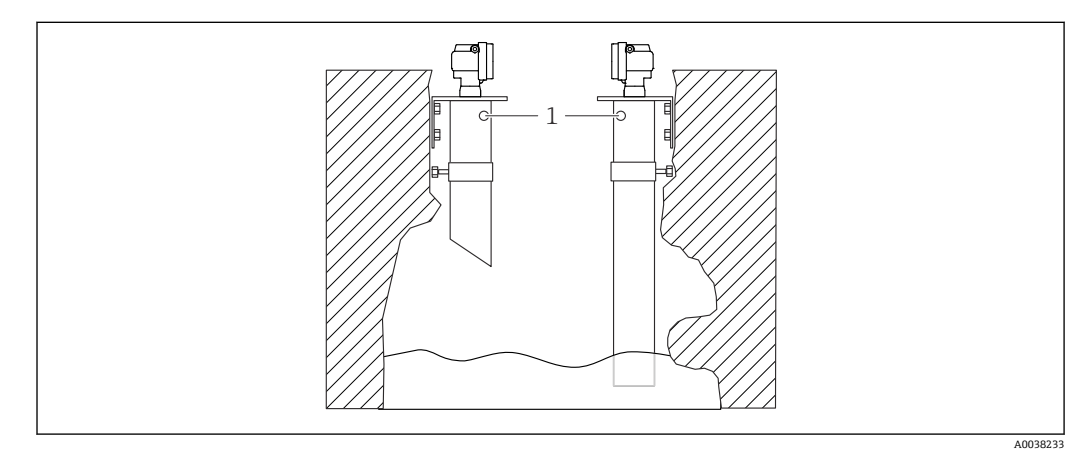

፼ 6 在狭长的通风井 (极不平整的井壁) 中安装

1 等压孔

在狭长的通风井和不平整条件下可能出现强干扰回波。

▶ 使用超声波导波管,导波管的最小管径为 100 mm (3.94 in),例如 PE 或 PVC 废水管

确保导波管内无灰尘积聚。

▶ 定期清洗导波管。

### 5.1.4 流量测量传感器的安装条件

- 将测量设备安装在上游侧,安装高度尽可能大于最高液位 H<sub>max</sub>
- 需考虑盲区距离
- 在水槽或测量堰中央安装测量设备
- 传感器膜片应平行于水面安装
- 满足水槽或测量堰的安装间距要求
- 通过 FieldCare 调试软件或通过现场显示单元手动输入"流量 物位"("Q/h 曲线")线性化曲线

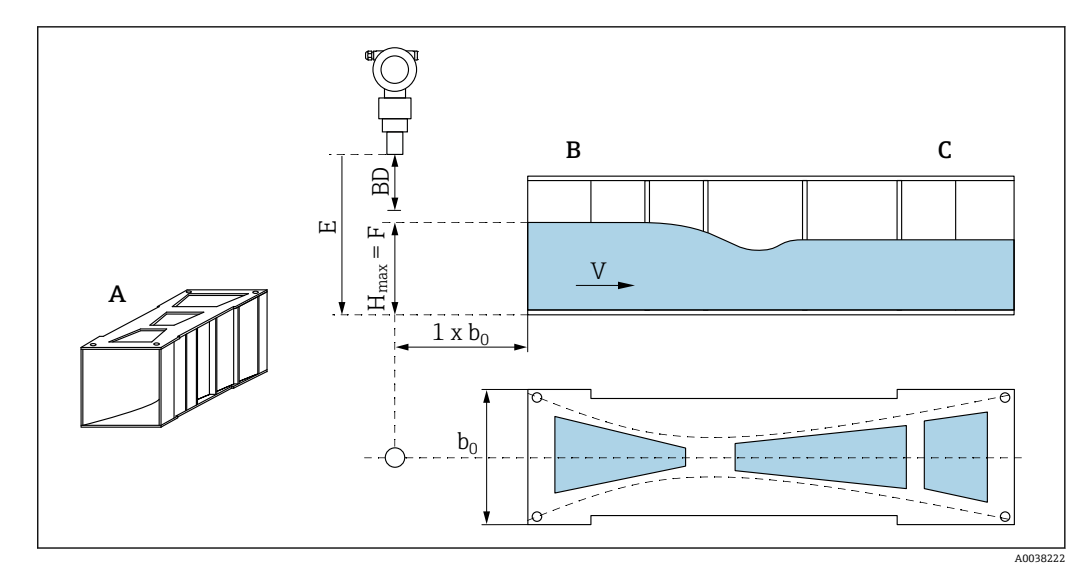

- 図7 文丘里水槽 (实例)
- A 文丘里水槽
- B 上游侧
- C 下游侧
- BD 传感器的盲区距离
- E 空标距离 (在调试过程中输入)
- H<sub>max</sub> 最高上游液位
- V 流向
- b<sub>0</sub> 文丘里水槽宽度

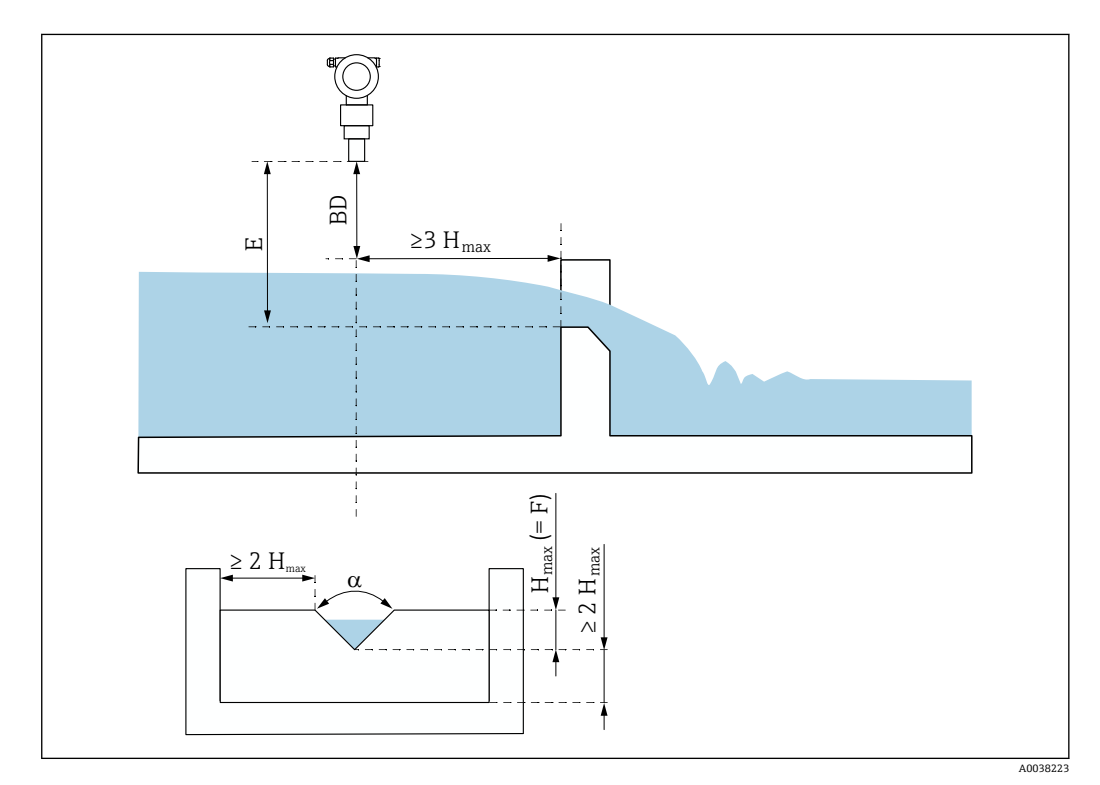

- 8 三角堰 (实例)
- BD 传感器的盲区距离
- E 空标距离 (在调试过程中输入)
- F 满标距离
- H<sub>max</sub> 最高上游液位

Endress+Hauser

### 5.1.5 安装实例

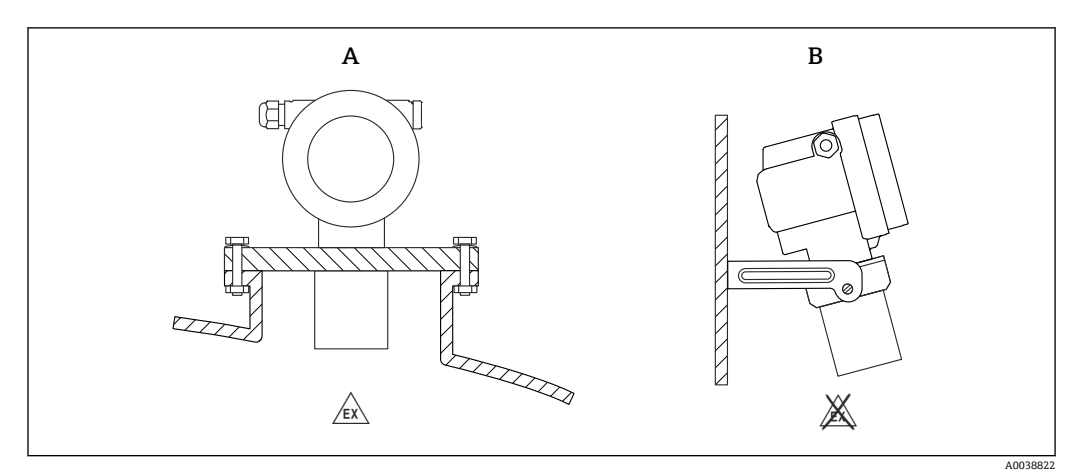

- 9 安装实例
- A 使用通用法兰安装 (例如防爆危险区、防爆 20 区)
- B 使用安装架安装(非防爆危险区,防爆20区)

### 5.1.6 旋转外壳

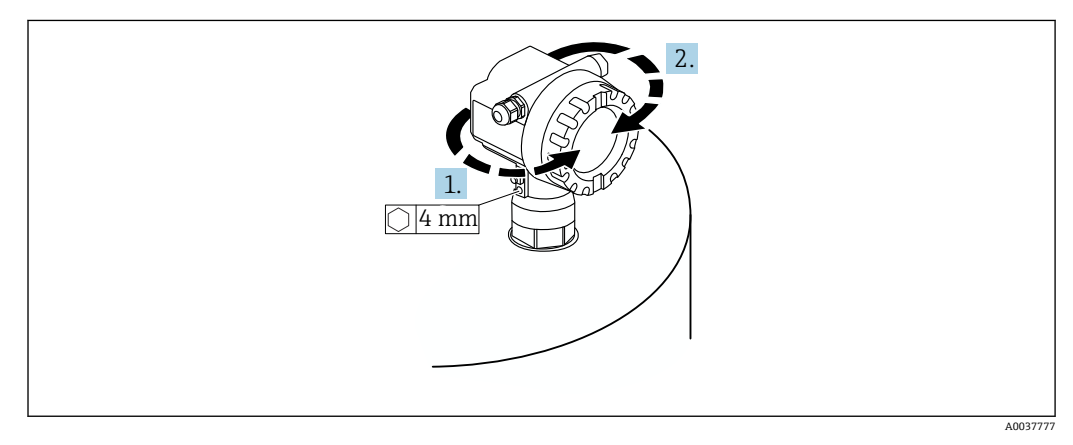

🖻 10 旋转 F12 或 T12 外壳 (实例: F12 外壳)

- 1. 松开固定螺丝。
- 2. 将外壳旋转到所需位置,最大旋转角度为350°。
- 3. 拧紧固定螺丝, 最大扭矩为 0.5 Nm (0.36 lbf ft)。
- 4. 锁紧固定螺丝; 使用金属专用胶水。

### 5.2 测量范围

### 5.2.1 传感器特征参数

- 波束角 (α): 11°
- 盲区距离 (BD) : 0.5 m (1.6 ft)
- 进行液体测量时的最大量程: 20 m (66 ft)
- 进行固体散料测量时的最大量程: 10 m (33 ft)

### 5.2.2 盲区距离

### 注意

### 如果盲区距离过小,可能会导致设备故障。

- ▶ 测量设备的安装位置必须足够高,确保物料在最高物位时也不会进入盲区距离。
- ▶ 设置安全距离 (SD)。
- ▶ 物位进入安全距离 SD 时,设备发出警告或报警信号。
- ▶ 测量范围 F 可能无法反映盲区距离 BD。由于传感器的瞬态响应特性,无法对盲区距 离内的物位回波进行评估。

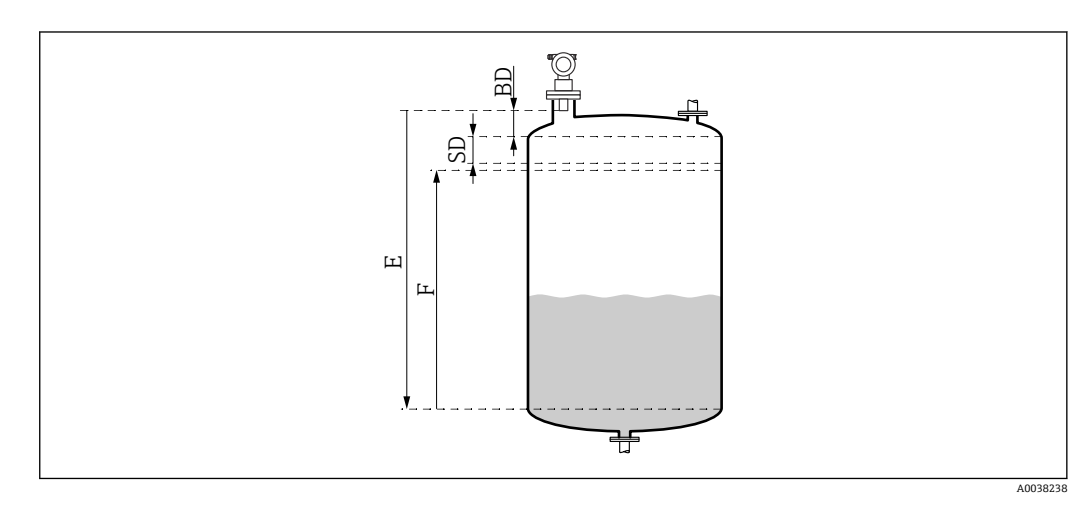

- ☑ 11 正常设备操作参数
- BD 盲区距离
- SD 安全距离
- E 空标距离
- F 量程

#### 安装短管

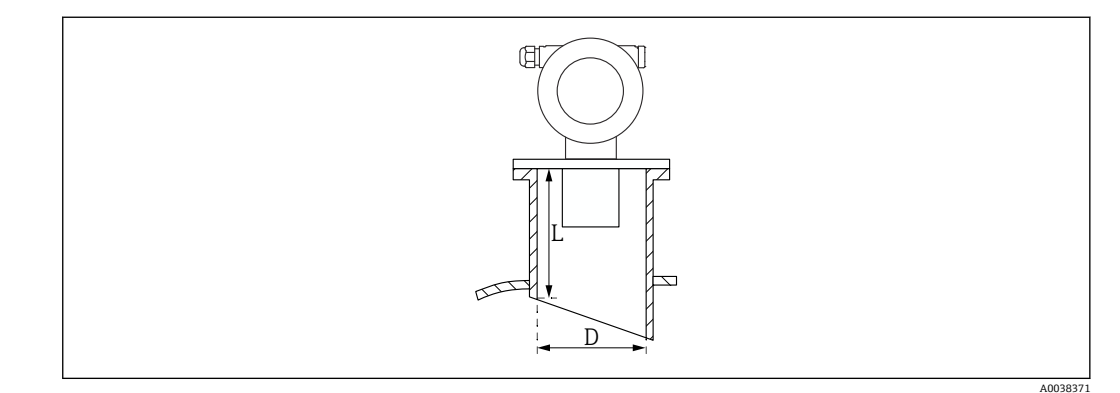

- 12 短管长度L与短管直径D示意图
- D 安装短管管径
- L 安装短管长度

#### 安装条件

- 安装短管内表面光滑
- 去除安装短管末端罐内侧的任何边角或焊接点和毛刺
- 为了最大限度地降低干扰因素对测量的影响,建议安装短管插入端采用带角度的斜插口(理想角度为45°)
- 遵循最大安装短管长度的要求

### 最大安装短管长度

400 mm (15.7 in)适用于以下安装短管直径:

- DN150/6"
- DN200/8"
- DN250/10"
- DN300/12"

### 5.2.3 安全距离

物位进入安全距离 SD 时,设备发出警告或报警信号。在 Safety distance (015)功能参数中根据用户需要设置 SD 值。

In safety dist. (016)功能参数设置物位进入安全距离后的设备响应。

选项和说明

- Warning
  - 测量设备显示错误信息,仍继续测量。
- Alarm

测量设备显示错误信息。 显示输出信号为 Output on alarm (011)功能参数中的设定值。 一旦物位下降,退出安全距离,设备重新开始测量。

Self holding

测量设备的响应方式与报警相同。 但是,物位下降,退出安全距离之后,仍继续报警。 只有通过 Acknowledge alarm (017)功能参数取消报警后,设备才能重新开始测量。

### 5.3 安装后检查

□设备是否完好无损 (外观检查) ?

□测量设备是否符合测量点技术规范?

□调整外壳位置后: 安装短管或法兰上的过程密封圈是否完好无损?

例如:

- 供电电压
- 环境温度
- 过程温度
- 过程压力
- ■环境温度范围
- 测量范围

□测量点位号和标签是否正确(外观检查)?

□是否采取充足的测量设备防护措施,避免直接日晒雨淋?

## 6 电气连接

### 6.1 接线要求

### ▲ 警告

接线错误可能引发爆炸。

- ▶ 遵守国家适用法规要求。
- ▶ 符合《安全指南》 (XA) 中的防爆参数要求。
- ▶ 检查并确保供电电压与铭牌参数一致。
- ▶ 必须使用指定缆塞。
- ▶ 进行接线操作前,首先关闭电源。
- ▶ 上电前, 连接等电势线和外部接地端。
- ▶ 接入公用电源时,在操作方便的位置安装设备电源开关。请将开关标识为设备断路保 护器 (IEC/EN61010) 。

## 6.2 连接测量设备

### 6.2.1 在 F12 外壳中接线

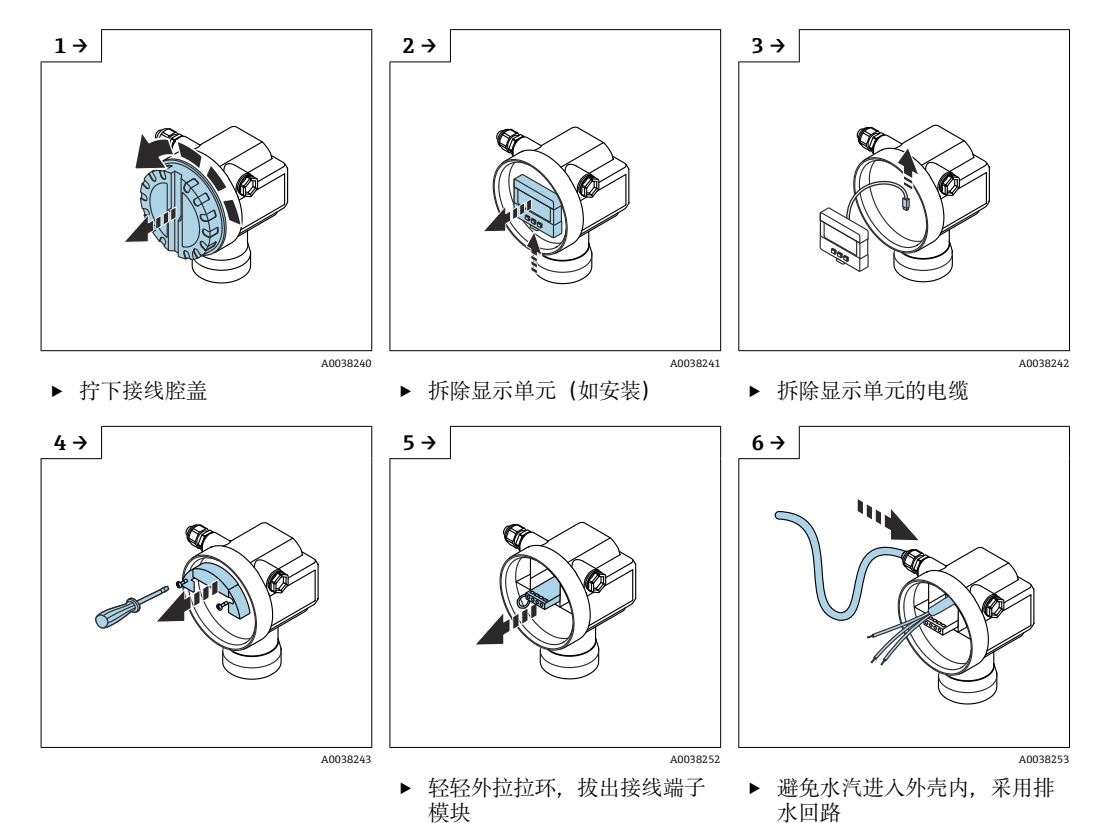

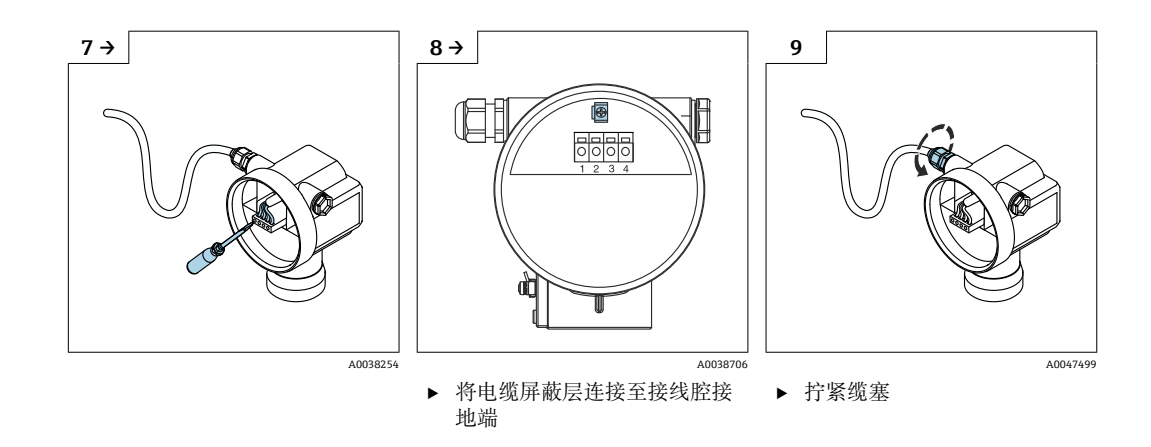

10. 关闭接线腔。

11. 接通电源。

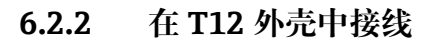

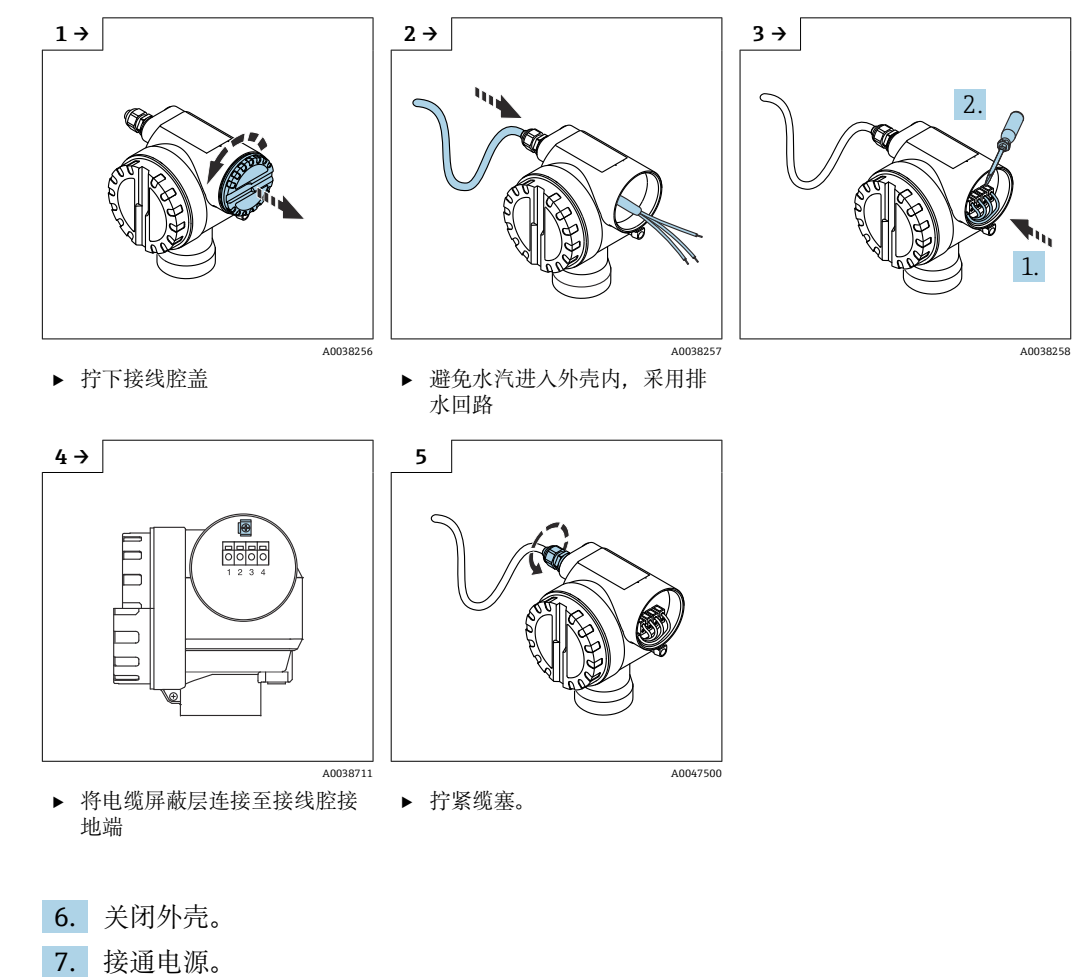

### 6.3 接线端子分配

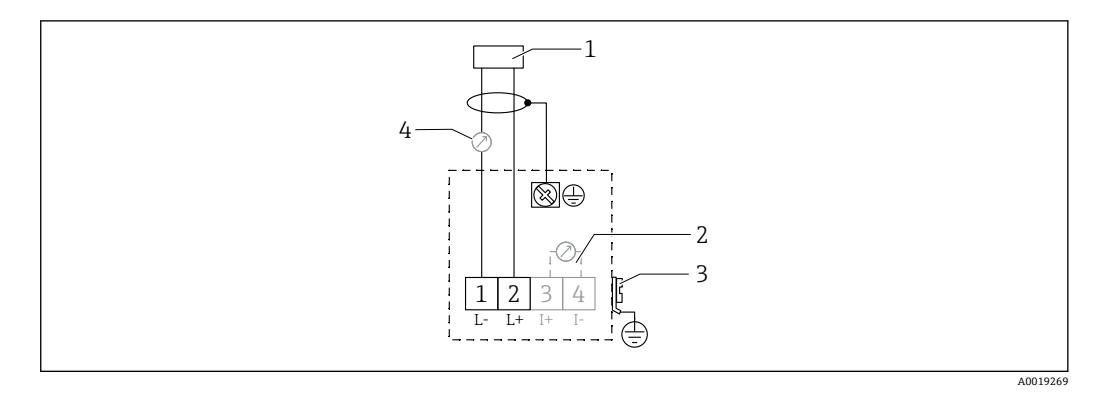

图 13 两线制连接的接线端子分配

- 1 电源
- 2 信号电流测试端
- 3 PAL (等电势连接)
- 4 4...20 mA HART
- ▶ 接线腔螺纹式接线端子接线 (导线横截面积 0.5 ... 2.5 mm<sup>2</sup>, 20 ... 14 AWG)
- ▶ 仅需传输模拟信号时,使用标准设备电缆即可。如果使用叠加通信信号 (HART),则必须使用屏蔽电缆。

<table-of-contents> 设备带极性反接、高频干扰(RF)、过电压峰值保护电路。

通过手操器或安装有调试软件的个人计算机操作:注意安装阻值不低于 250 Ω 的通信电 阻和最大负载

- 叠加通信信号 (HART): 使用屏蔽电缆
- 模拟量信号: 使用标准安装电缆
- 其他连接: 使用 Commubox FXA291 或 Field Xpert

### 6.4 供电电压

### 6.4.1 两线制连接, HART 通信

设备的端子电压

#### 标准设置

- 电流消耗 4 mA | 端子电压 14 ... 36 V
- 电流消耗 20 mA | 端子电压 8 ... 36 V

#### Ex ia

- 电流消耗 4 mA | 端子电压 14 ... 30 V
- 电流消耗 20 mA | 端子电压 8 ... 30 V

#### Ex d

- 电流消耗 4 mA | 端子电压 14 ... 30 V
- 电流消耗 20 mA | 端子电压 11 ... 30 V

#### 设备的固定电流,端子电压

用户自定义,例如,太阳能操作 (HART 通信传输测量值) 标准设置 电流消耗 11 mA | 端子电压 10 ... 36 V Ex ia 电流消耗 11 mA | 端子电压 10 ... 30 V

### Multidrop 模式下的固定电流

**标准设置** 电流消耗 4 mA | (启动电流: 11 mA),端子电压: 14...36 V **Ex ia** 电流消耗 4 mA | (启动电流: 11 mA),端子电压: 14...30 V

### 6.5 等电势连接

#### 注意

#### 外壳通过塑料传感器与罐体绝缘。因此,如果等电势线连接不正确,将产生干扰信号。

- ▶ 为实现最佳电磁兼容性,使用较短等电势连接线。
- ▶ 橫截面积至少为 2.5 mm<sup>2</sup> (14 AWG)。

😭 安装条件 (现有干扰装置) 可能会增大电磁干扰时, 建议使用接地线。

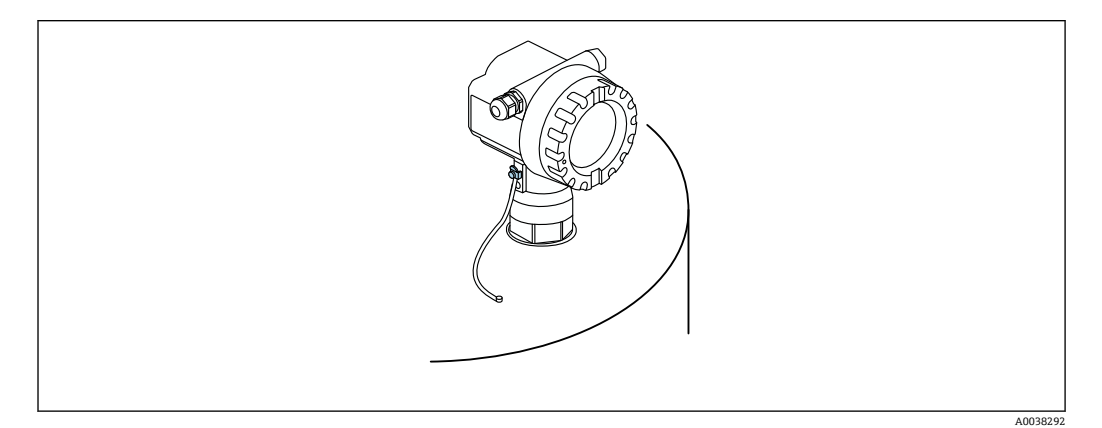

■ 14 F12 外壳上的外部接地端位置

- 将等电势连接端连接至变送器的外部接地端上
- 在防爆应用场合中, 仅允许在传感器端接地
- ■符合《安全指南》中的防爆参数要求

### 6.6 连接后检查

□电缆或设备是否完好无损(外观检查)?
□安装好的电缆是否已经消除应力?
□供电电压是否与铭牌参数一致?
□是否无极性反接?接线端子分配是否正确?
□所用电缆是否符合要求?
□所有缆塞是否正确拧紧?
□缆塞是否密封良好?
□外壳盖是否已完全拧紧?
□如必要,是否已进行保护性接地连接?
□上电后,设备是否正常工作并显示相关信息?

## 7 操作方式

### 7.1 操作方式概述

- 现场操作
- HART 通信
- FieldCare 调试软件
- 手操器

## 7.2 操作菜单的结构和功能

### 7.2.1 功能代码

在功能参数菜单中,显示单元会显示每个功能参数的位置。

前两位数字表示功能参数组, 实例:

- 基本设置: 00
- 安全设置: **01**
- 线性化: 04
- 第三位数字表示功能参数组中的各个功能参数, 实例:
- 罐体形状: 002
- 介质特性: 003
- 过程条件: 004

### 7.3 通过现场显示单元访问操作菜单

### 7.3.1 显示界面

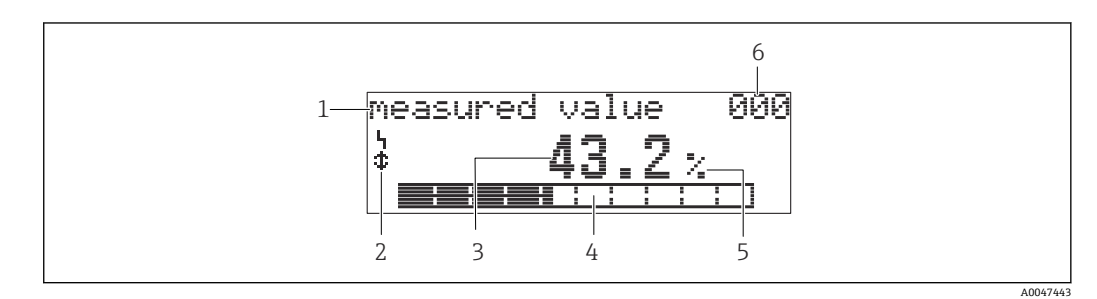

☑ 15 测量值显示

- 1 名称,例如 measured value
- 1 <sup>1</sup> 1 小, 小 2 图标
- 3 数值和单位,例如 43.2 %
- 4 菜单号,例如000
- 5 棒图
- 6 菜单号

棒图对应测量值。棒图分为10格。每格完全填充相当于设定满量程的10%。

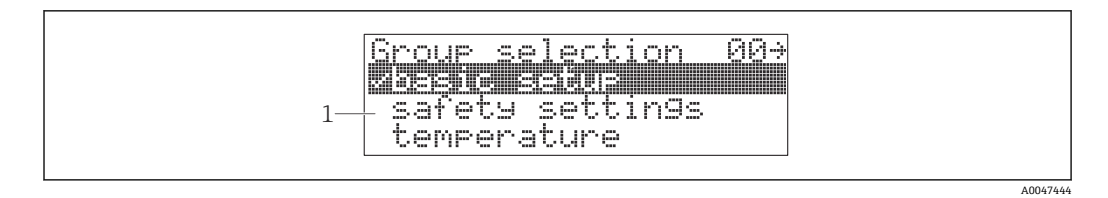

#### ☑ 16 功能参数组选择

1 功能参数组选择列表,例如 basic setup、safety settings、temperature

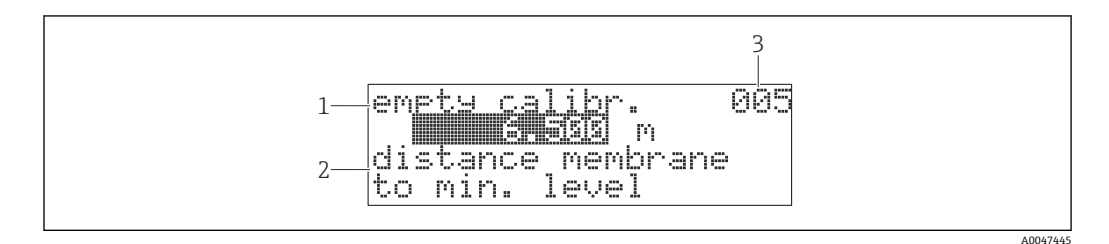

#### ☑ 17 自定义功能参数

- 1 名称,例如 empty calibration
- 2 帮助文本
- 3 菜单号, 例如 005

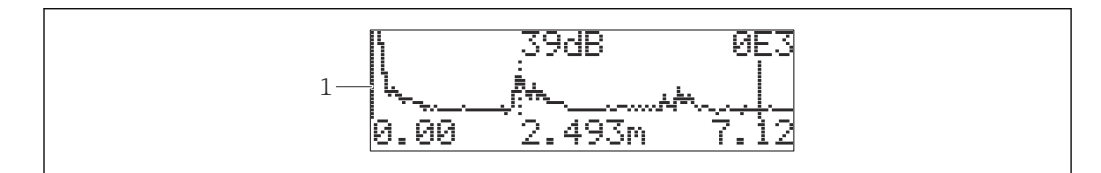

#### 图 18 包络线显示

1 包络线视图

#### 图标

**\**报警图标 设备处于报警状态。 图标闪烁表示设备发出警告。

**《**锁定图标 设备已锁定。无法输入任何内容。

♣通信图标 数据传输中,例如通过 HART 传输数据

#### 按键功能

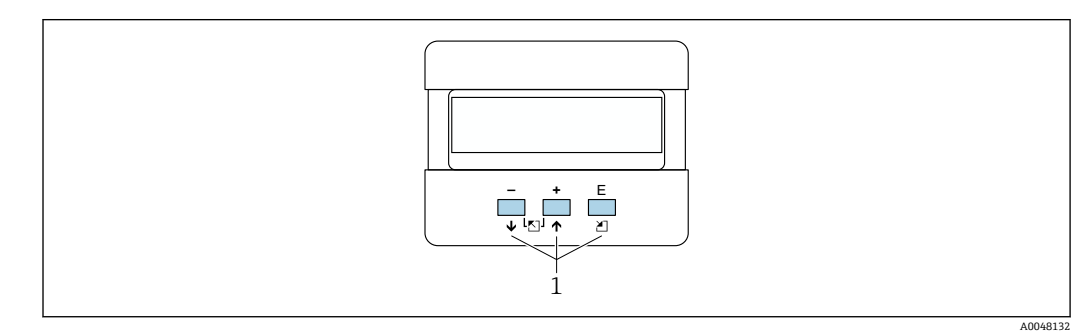

**19** 显示单元1 操作按键

A0047446

+

- 在选择列表中向上移动
- 在功能参数中编辑数值

在选择列表中向下移动 在功能参数中编辑数值

#### 同时按下□ 団

在功能参数组中左移

#### Ε

- 在功能参数组中右移
- 确认输入

#### 

#### 同时按下 🖯 🗆 🗉

锁定或解锁硬件。硬件锁定后,无法通过显示单元或通信功能操作设备! 仅可通过显示 单元解锁硬件。解锁时必须输入访问密码。

### 7.3.2 操作现场显示单元

#### 功能参数组选择

1. 按下国

- ▶ 从 Measured value display 切换至 Group selection。
- 2. 按下回或: 选择所需**功能参数组**。
- 3. 按下 [: 确认选项。
  - ▶ 菜单文本前显示✔图标,表示当前选定选项。

#### 选择菜单

- 1. 按下回或 : 选择参数。
- 2. 按下 [: 确认选项。
  - ▶ 选定参数前显示 ✔ 图标。
- 3. 按下 E: 确认编辑数值。
  - ▶ 关闭编辑模式 继续输入数字和文本。

#### 输入数字和文本

- 1. 按下已或 : 编辑数字或文本的首个字符。
- 2. 按下 E: 将光标移至下一字符位置继续编辑, 直至输入完整数值。
- 3. 光标处显示 → 图标时,按下 国接受输入数值。
   → 关闭编辑模式
- 4. 光标处出现←图标时,按下匡返回上一字符。
- 5. 同时按下□ ⊡,退出编辑模式。
   → 关闭编辑模式

#### 返回功能参数组选择

- 5. 按下 E: 选择下一功能参数。
- 6. 同时按下 曰 王 一次: 返回上一**功能参数**。
- 7. 同时按下 曰 田两次: 返回功能参数组选择。

8. 同时按下 : 返回测量值显示。

### 7.4 通过调试软件访问操作菜单

### 7.4.1 4...20mA HART 通信输出

可通过 HART 通信设置设备以及查看测量值。提供两种操作方式:

- Field Xpert 手操器
- 安装在个人计算机上的 FieldCare 调试软件
- 📭 如果已通过现场显示单元锁定操作,无法通过通信接口输入参数。

### 7.5 锁定或解锁参数设置

### 7.5.1 软件锁定

1. 菜单路径: "Diagnostics" (0A)功能参数组→ "Unlock parameter" (0A4)功能参数

- 2. 输入一个不等于 100 的数值。
  - ▶ 显示单元上显示 【图标。无法再输入其他内容。
- 3. 如果尝试更改参数,设备切换至"Unlock parameter" (0A4)功能参数。
- 4. 输入数值"100"。
  - ▶ 可以重新更改参数。

### 7.5.2 硬件锁定

- 1. 同时按下日日目。
  - ┗ 无法再输入其他内容。
- 2. 如果尝试更改参数,显示下列内容:
  - → "Unlock parameter" (0A4)功能参数以及 I 图标。

### 3. 同时按下回日国。

- ▶ 显示"Unlock parameter" (0A4)功能参数。
- 4. 输入数值"100"。
  - ▶ 可以重新更改参数。
- 1 仅允许通过显示单元进行硬件锁定:再次同时按下回回。 无法通过通信进行硬件解锁。

## 8 系统集成

### 8.1 4...20mA HART 通信输出

### 8.1.1 通过 Field Xpert 操作

工业手操器,结构紧凑、使用灵活、坚固耐用,通过HART电流输出或 FOUNDATION Fieldbus 通信实现远程设置和测量值查询。详细信息参见《操作手册》 BA00060S。

### 8.1.2 通过 FieldCare 操作

FieldCare 是 Endress+Hauser 基于 FDT 技术的工厂资产管理软件。FieldCare 可以完成 所有 Endress+Hauser 设备和其他制造商生产的符合 FDT 标准的设备的组态设置。

📔 硬件和软件要求登陆 www.de.endress.com 查询 - 搜索: FieldCare

FieldCare 支持下列功能:

- 在线设置变送器
- 包络线信号分析
- 罐体线性化
- ■上传和保存设备参数(上传/下载)
- 归档记录测量点

连接方式:

- HART 通信,通过 Commubox FXA195 和计算机 USB 端口
- 带 ToF 适配器 FXA291 的 Commubox FXA291,通过服务接口

菜单引导式调试

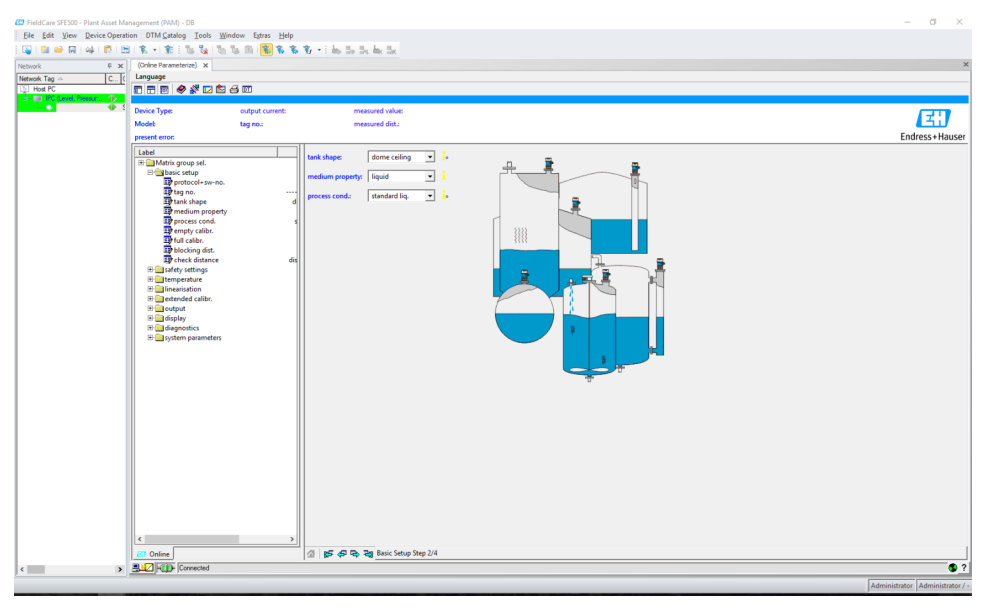

■ 20 FieldCare 调试软件视图

- 通过导航栏选择功能参数组和功能参数
- 在输入窗口中输入参数
- 点击参数名称,进入帮助页面查询详细说明

#### 包络线信号分析

"Envelope Curve"视图能够帮助用户便捷分析包络线:

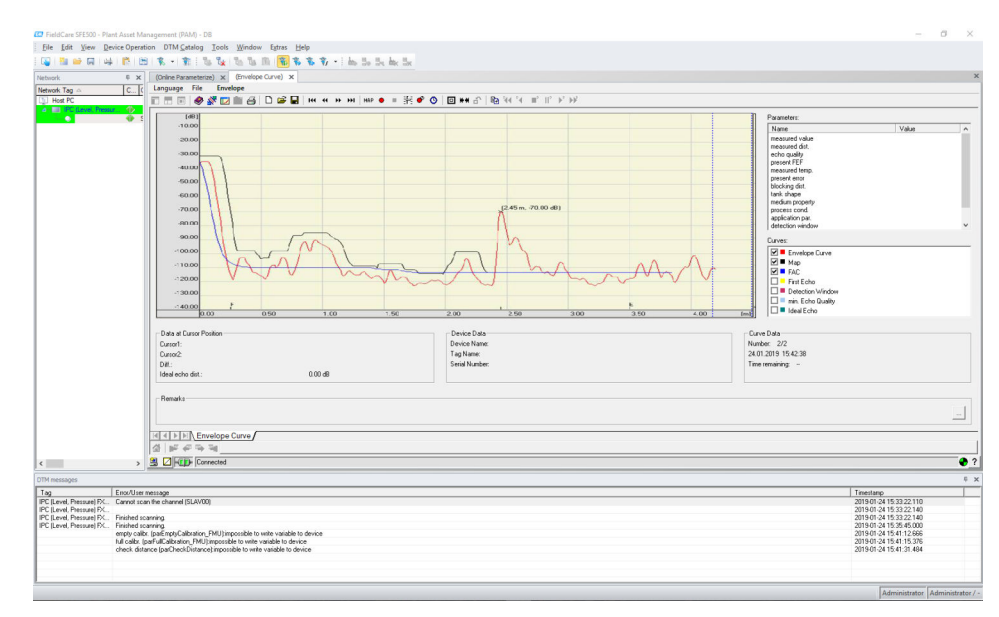

■ 21 FieldCare 调试软件中的包络线信号分析视图

## 9 调试

调试步骤如下:

- 功能检查
- 启动测量设备
- 通过 Fieldcare 建立连接
- 设置测量设备
- 显示包络线

### 9.1 功能检查

### 9.1.1 安装后检查

□设备是否完好无损(外观检查)?
□测量设备是否符合测量点技术规范?
□调整外壳位置后:安装短管或法兰上的过程密封圈是否完好无损?
例如:

- 供电电压
- ■环境温度
- 过程温度
- 过程压力
- 环境温度范围
- 测量范围

□测量点位号和标签是否正确(外观检查) ? □是否采取充足的测量设备防护措施,避免直接日晒雨淋?

### 9.1.2 连接后检查

□电缆或设备是否完好无损(外观检查)?
□安装好的电缆是否已经消除应力?
□供电电压是否与铭牌参数一致?
□是否无极性反接?接线端子分配是否正确?

□所用电缆是否符合要求?

□所有缆塞是否正确拧紧?

□缆塞是否密封良好?

□外壳盖是否已完全拧紧?

□如必要,是否已进行保护性接地连接?

□上电后,设备是否正常工作并显示相关信息?

### 9.2 启动测量设备

上电后,设备首先进行初始化。然后显示下列信息约5秒:

- 设备型号
- 软件版本号

首次启动设备时需要设置以下参数:

- Language 选择显示语言。
- Length unit 选择距离测量值的长度单位。
- Basic setup 显示测量值,并非表示罐内物位 进行基本设置

### 9.3 通过 FieldCare 连接

通过 FieldCare 调试与通过现场显示单元调试步骤相同。

### 9.4 设置测量设备

### 9.4.1 基本设置

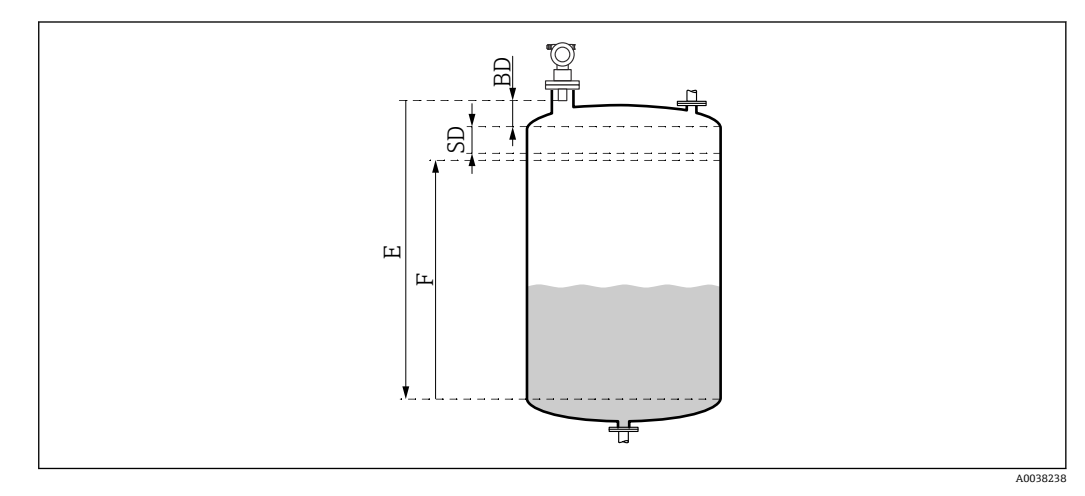

BD 盲区距离

 SD 安全距离

 E 空标距离 (= 零

E 空标距离 (= 零点)F 满标距离 (= 满量程)

F 俩你吃肉 (- 俩里性)

所有功能参数被归入 Basic setup (00)功能参数组。输入功能参数后,将自动显示下一个功能参数。

#### 基本设置步骤(实例)

功能参数选择

- Tank shape → 拱顶
- Medium property→ 未知
- Process cond.→ 标准
- Empty calibr.
- Full calibr.
- Mapping

选配功能参数

- Safety settings
- Linearization
- Extended calibration
- **=** ...

### 设置测量点

### Tank shape (002)功能参数

选项

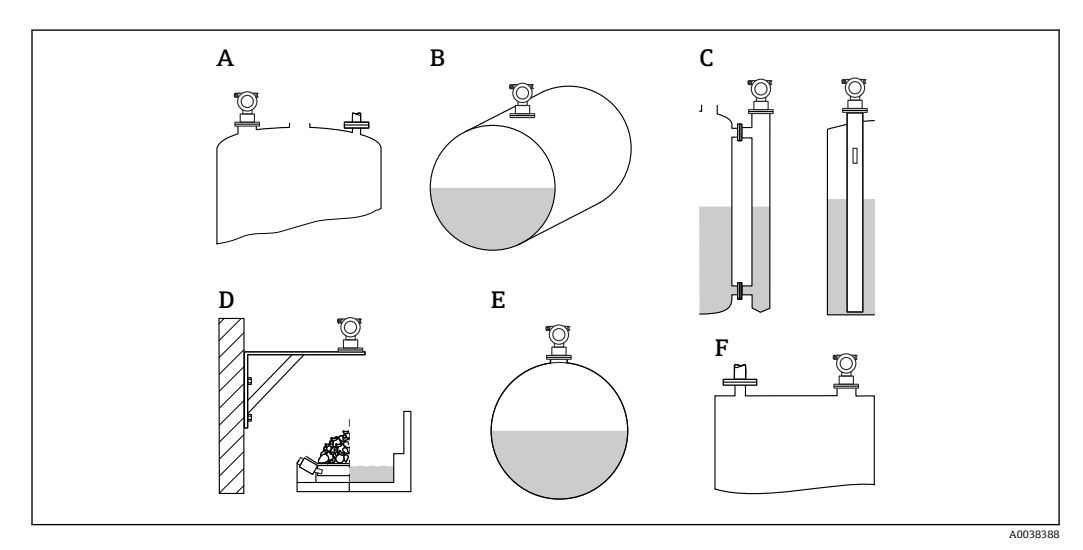

■ 23 "Tank shape"功能参数中的选项

- A 拱顶
- B 卧罐
- C 旁通管或导波管/超声波导流管
- D 敞口,例如废料堆场、开放式地面、池、水槽
- E 球罐
- F 平顶

#### Medium properties (003)功能参数

选项

- ●未知 (例如糊状介质,油脂、乳脂、凝胶等)
- 液体
- ■固体散料,颗粒大小<4mm (细)
- 固体散料,颗粒大小>4 mm (粗)

#### Process cond. (004)功能参数

选项

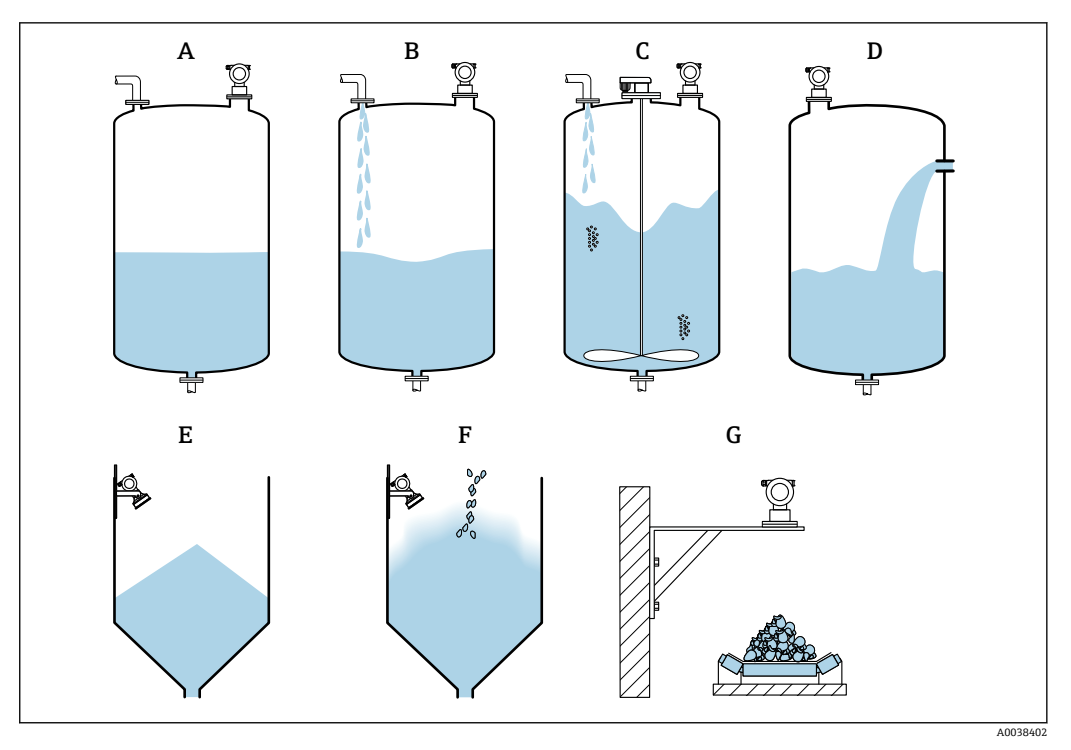

■ 24 "Process cond"功能参数选项示意图

- A 平静液面
- B 扰动液面
- C 搅拌器
- D 快速变化
- E 标准固体
- F 固体粉尘散料
   G 输送带
- 图中未显示: Standard liq.和 Test: no filter

#### 选项说明

- Standard liq.
  - •不满足以下各类描述的所有液体应用
  - 过滤器和输出阻尼时间均设置为平均值
- Calm surface
  - 带浸入管或底部加料的储罐
  - 过滤器和输出阻尼时间均设置为高值
     → 稳定测量值,精准测量,响应时间长
- Turb. surface
  - •自由加料、安装短管或小型罐底搅拌器导致液面波动的储罐/缓冲罐
  - ■注意过滤器,用于稳定输入信号
    - →稳定测量值,中长响应时间
- Add. agitator
  - 搅拌器导致的液面波动例如可能伴有涡流
  - 过滤器用于稳定输入信号,设置为高值
  - →稳定测量值,中长响应时间
- Fast change
  - ■物位快速变化,特别是在小型罐体中
  - 平均过滤器设置为低值
    - → 响应时间短
    - →可能出现不稳定的测量值
- Standard solid
  - 不满足以下各类描述的所有固体散料应用
  - 过滤器和输出阻尼时间均设置为平均值

- Solid dusty
  - •用于固体粉尘散料
  - 过滤器设置为检测相对微弱的信号
- Conveyor belt
  - ■用于快速料位变化的固体散料,例如输送带
  - 过滤器设置为低值。
  - →响应时间短,可能出现不稳定的测量值
- Test: no filter

仅用于服务和诊断 所有过滤器关闭。

### 空标和满标

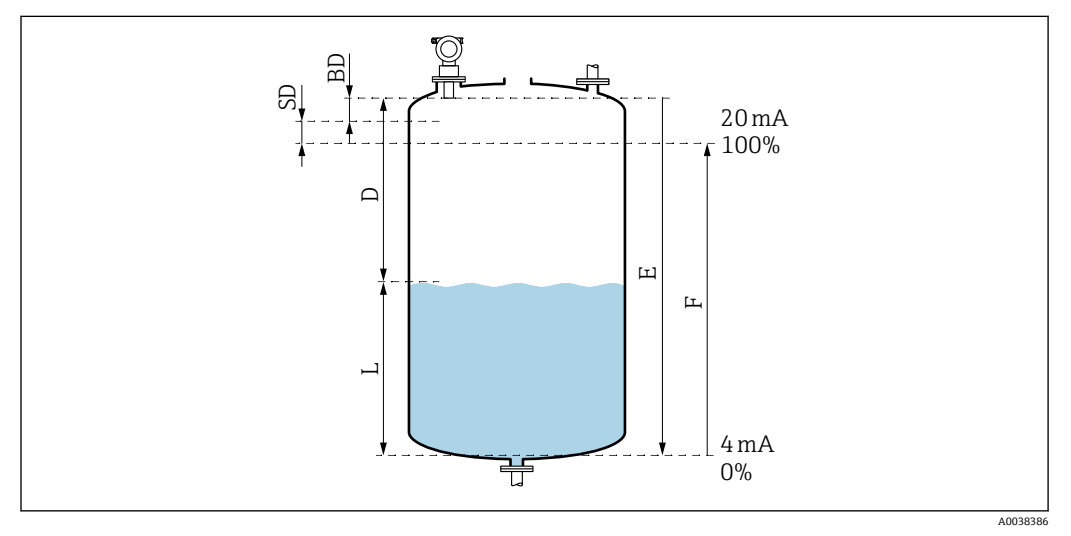

☑ 25 设备正确测量参数

- D 距离 (传感器膜片/产品)
- E 空标 = 零点
- F 满标=满量程
- L 物位
- BD 盲区距离 SD 安全距离
- 3D 女主吧声

### Empty calibration (005)功能参数

规定从传感器膜片=参考点至最低物位(零点)的距离 E。

📭 对于圆盘底罐或带锥形出料口的罐体,零点不得低于超声波信号接触罐底的位置。

#### Blocking distance (059)功能参数

显示探头的盲区距离 (BD)。

完成基本设置后,在 Safety distance (015)功能参数中输入安全距离 (SD)

😭 输入满标时请注意最大物位不得进入盲区距离。

### 注意

#### 如果盲区距离过小,可能会导致设备故障。

- ▶ 测量设备的安装位置必须足够高,确保物料在最高物位时也不会进入盲区距离。
- ▶ 设置安全距离 (SD)。
- ▶ 物位进入安全距离 SD 时,设备发出警告或报警信号。
- ▶ 测量范围 F 可能无法反映盲区距离 BD。由于传感器的瞬态响应特性,无法对盲区距 离内的物位回波进行评估。

#### Full calibration (006)功能参数

规定满量程 F (从最低物位至最高物位的距离)。

调试

#### 干扰回波抑制

#### Dist./meas.value (008)功能参数

显示距离测量值 D (传感器膜片与介质表面间的距离) 和物位计算值。检查显示值是否 与实际物位或实际距离一致。

#### "Check distance" (051)功能参数

启动干扰回波抑制过程。

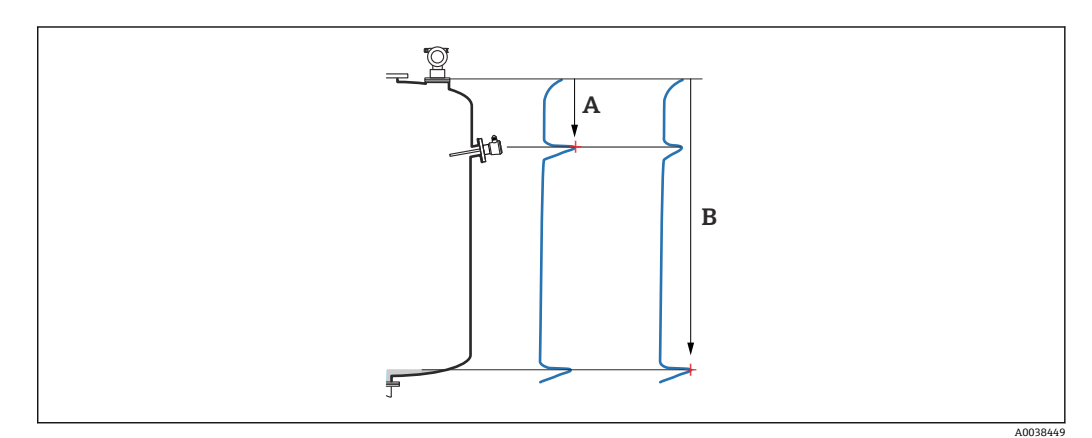

图 26 干扰回波抑制示例

- A 距离过小
- B 距离正常

选项和说明

- **Distance** = ok → 显示正确的距离
  - 通过下列干扰回波抑制对传感器附近的回波进行抑制。
- Dist. too small → 显示距离过小
  - 此时,干扰回波产生的信号将被抑制。
- Dist. too big → 显示距离过大
  - •无法通过干扰回波抑制消除错误。跳过后续两个功能参数。
  - 检查应用参数: Tank shape (002)、Medium properties (003)、 Process cond. (004)和功能参数组中的 Basic setup (00) → Empty calibration (005)
- Dist. unknown → 实际距离未知 跳过后续两个功能参数。
- Manual → 如需在后续功能参数中设置抑制范围,选择此参数

#### Range of mapping (052)功能参数

- 在此功能参数中显示推荐抑制范围。确定推荐值或输入自定义值
- ■参考点始终为传感器膜片
- 用户可以编辑此参数值
- ■执行手动抑制时,缺省值为0m

 11.6 ft)。空罐时,请勿输入
 E,而应输入 E - 0.5 m。

#### Start mapping (053)功能参数

选项

- ●关:停用抑制
- ■开:抑制开始

📭 如果已经存在抑制,将覆盖到指定的距离。超出此距离,已有的抑制保持不变。

#### Dist./meas.value (008)功能参数

执行抑制后显示的信息 传感器膜片至介质表面的距离测量值

检查显示值是否与实际距离或实际物位一致。

可能出现以下选项:

- ■距离和物位均正确: Basic setup 完成
- 距离和物位均错误: 在 Check distance (051)功能参数中必须再次进行干扰回波抑制
- 距离正确但物位错误:检查 Empty calibration (005)中的数值

### 返回功能参数选项

📭 如果已记录抑制并完成基本设置后,设备自动返回至功能参数选项。

### 9.5 显示包络线

查看测量信号:完成基本设置后,选择 Envelope curve (0E)功能参数组。

<table-of-contents> 完成基本设置后,建议通过包络线评估测量信号:

- 识别干扰回波
- 查看干扰回波抑制功能能否完全抑制干扰回波

### 9.5.1 Plot settings (0E1)功能参数

选项

- Envelope curve
- Envelope curve and FAC
- Envelope curve and mapping

😭 FAC 和 mapping 的详细说明参见《操作手册:"仪表功能描述"》(BA)。

### 9.5.2 Recording curve (0E2)功能参数

- 选项
- Single curve
- Cyclic

### 9.5.3 Envelope curve display (0E3) 功能参数

**1** 如果开启循环包络线显示功能,将会延长测量值的更新周期。建议:测量点优化完成后,退出包络线显示。按下回(设备不会自动退出包络线显示。)

条件

- 量程末端的回波质量至少达到 10 dB
- 实际物位信号前方不得存在任何干扰回波
- 干扰回波必须低于抑制曲线

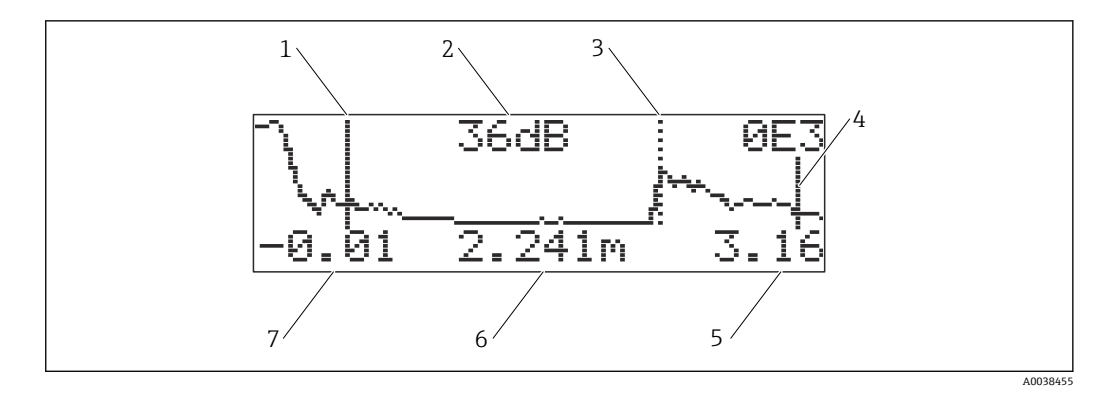

- 27 包络线
- 1 满标
- 2 已评估回波的回波质量
- 3 已评估回波的标记
- 4 空标
- 5 显示结束值
- 6 已评估回波的距离
- 7 显示起始值

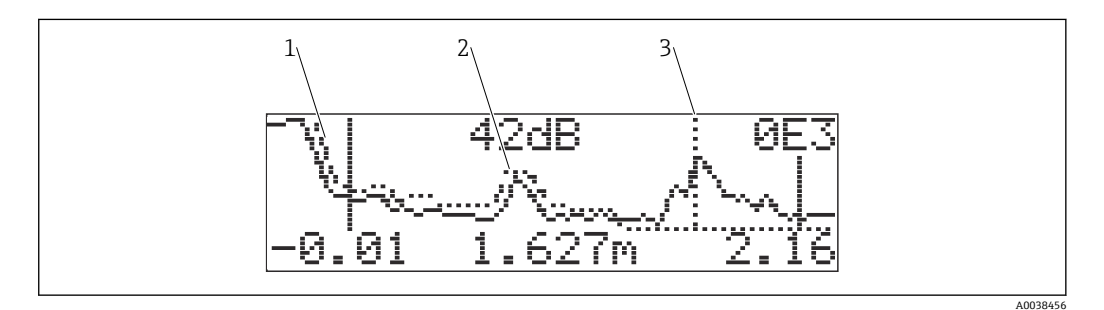

28 包络线+抑制

- 1 抑制
- 2 干扰回波
- 3 物位回波

9.5.4 包络线显示界面导航

启动导航模式:显示界面左上角显示相应图标

### 橫向缩放模式

- 放大: ♣
- 缩小: ▶●

#### 移动模式

- 左移: ◀◀
- 右移: ▶▶

#### 纵向缩放模式

分4步放大或缩小: ‡0...‡3

### 开启横向缩放模式

| 1. | 按下田或曰。    |
|----|-----------|
|    | ┗ 显示●●或●● |
| 2. | ①: 横向放大。  |

3. 曰: 横向缩小。

### 开启移动模式

1. 然后按下匡。

┗→ 显示 ■或 ■。

2. : 曲线右移。

3. 曰: 曲线左移。

### 开启纵向缩放模式

- 1. 再次按下国
  - ┗ 显示掌1。
- 2. : 纵向放大。

### 退出导航

- 1. 反复按下国。
  - ▶ 循环浏览各包络线导航模式。
- 2. 同时按下 🗉 🖯 .
  - ▶ 保留放大和平移设置。
- 3. 再次开启 Recording curve (0E2)功能参数。
  - ┗ 显示标准显示界面。

## 10 诊断和故障排除

### 10.1 当前故障

显示单元

- Measured value display (000) 中显示错误图标
- Diagnostics (0A)功能参数组, Present error (0A0)功能参数
   显示最高优先级的错误。
  - ●出现多个当前待排除故障:按下⊡或□,滚动浏览故障信息。

### 10.2 历史错误

显示单元

**Diagnostics (0A)**功能参数组, **Previous error (0A1)**功能参数 在 **Clear last error (0A2)**功能参数中清除历史错误显示

### 10.3 错误类型

报警(A),「图标常亮

输出信号对应的值可在 Output on alarm (010)功能参数中设定。

- ■最大值: 110%, 22 mA
- 最小值: -10%, 3.8 mA
- ■保持:保持上一个数值
- 用户自定义值

警告(W), **\**图标闪烁 设备继续测量,显示错误信息

报警/警告 (E)

将错误信息设置为报警或警告

### 10.4 诊断信息列表

#### 10.4.1 错误代码

**A102、A110、A152、A160 = 校验和错误** 执行复位 如果复位后仍报警,更换电子部件

#### A106 = 下载

等待; 下载完成后信息消失

#### A116 = 下载错误

- 检查连接
- 重新开始下载

#### **A111、A113、A114、A115、A121、A125、A155、A164、A171**=电子部件故障 ■ 执行复位

■ 进行系统 EMC 检查

■ 如果复位后仍报警,更换电子部件

#### A231 = 传感器故障

- 检查连接
- 更换传感器

#### A502 = 不能识别传感器

更换传感器和/或电子部件

#### A512 = 记录抑制

报警数秒后停止

#### A521 = 检测到新传感器型号 执行复位

A671 = 线性化未完成,不可用 进行基本设置

#### E281 = 温度传感器断线 更换传感器和/或电子部件

文侠传恐怖和 攻屯 1 时

E641 = 无有用回波 检查基本设置

#### E651 = 物位达到安全距离线,存在溢出风险

- 当物位低于安全距离线时,不再显示错误信息
- 确认报警
   Safety settings (01)功能参数组→ Acknowledge alarm (017)功能参数

#### E661 = 传感器过热

#### W103 = 初始化中

如果信息不消失,更换电子部件

#### W153 = 初始化中

- 等待几秒钟
- 如果错误仍存在, 切断电源并重启

### W601=线性化曲线不符合单调性

校正线性化表,确保曲线单调上升

#### W611=线性化点少于2个 输入更多数值对

W621 = 仿真模式开启 关闭仿真模式,菜单路径: Output (06)功能参数组 → Simulation (065)功能参数

#### W681 = 电流超限

- 进行基本设置
- 检查线性化

W691 = 进料噪声

## 10.5 应用错误

错误: **Measured value (000)**不正确, **distance (008)**距离测量值正确。 实例:

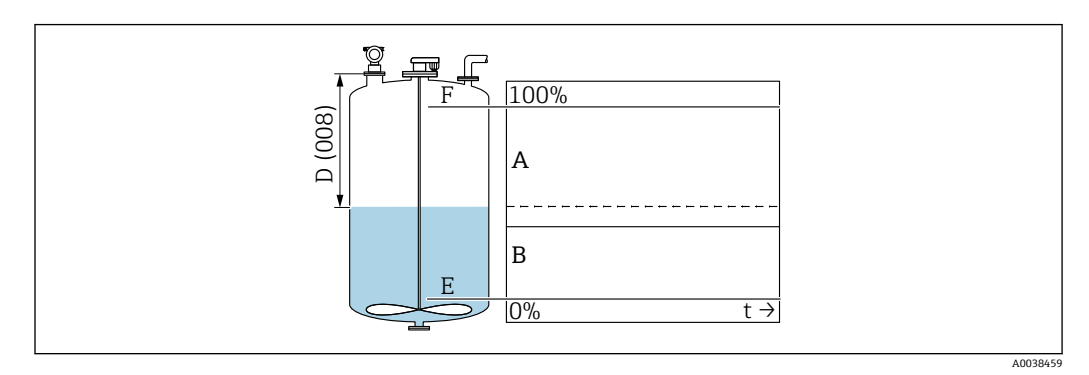

### A 预期结果

B 发生错误

1. 检查 Empty calibration (005)和 Full calibration (006)功能参数并进行校正。

2. 检查线性化并进行校正: Level/ullage (040)、Max. scale (046)、Diameter vessel (047)、Linearization table。

错误: Measured value (000)和 Distance (008)距离测量值均不正确。

实例:

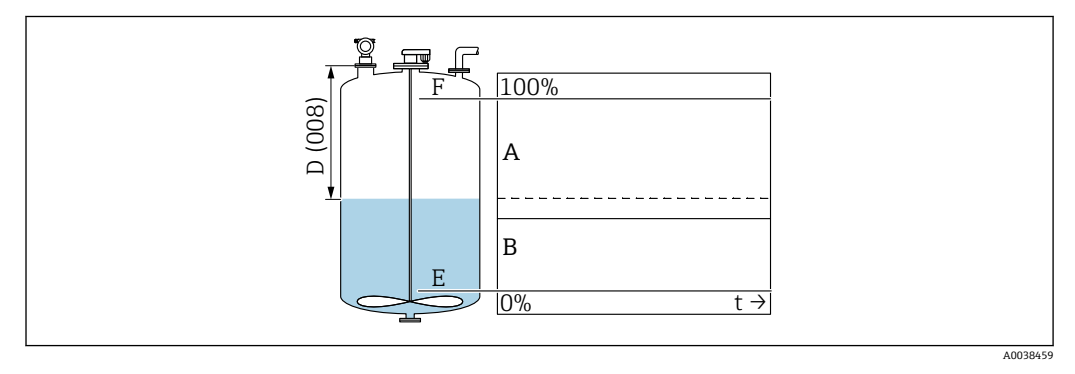

A 预期结果B 发生错误

在 Tank shape (002)功能参数中,选择旁通管或超声波导流管测量的相应选项。
 执行抑制。

错误:进料/排空过程中测量值无变化。 实例:

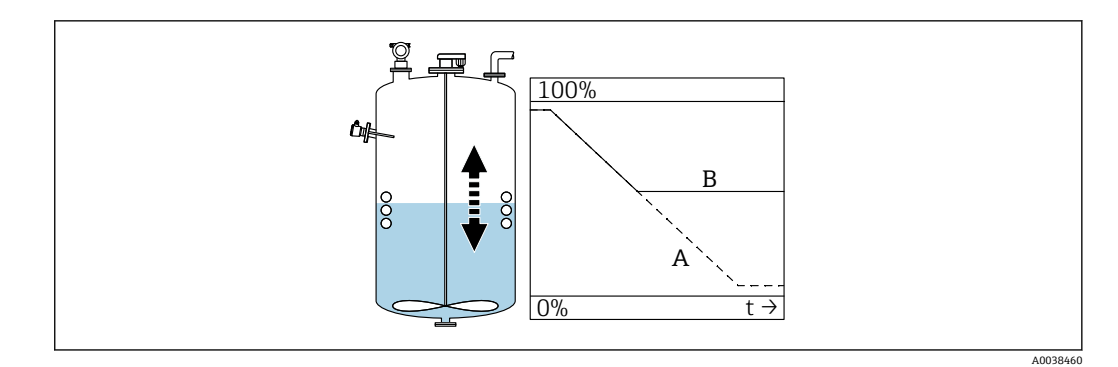

- A 预期结果B 发生错误
- 1. 执行抑制。
- 2. 清洁传感器。
- 3. 选择更合理的安装位置。
- **4.** 如果同时出现非常强烈的干扰回波,在 **Detection window (0A7)**功能参数中选择 "Off"。

错误:如果出现液面扰动,液位测量值出现偶发性跃升。液面扰动:例如进料、排空或 搅拌器运行时

### 实例:

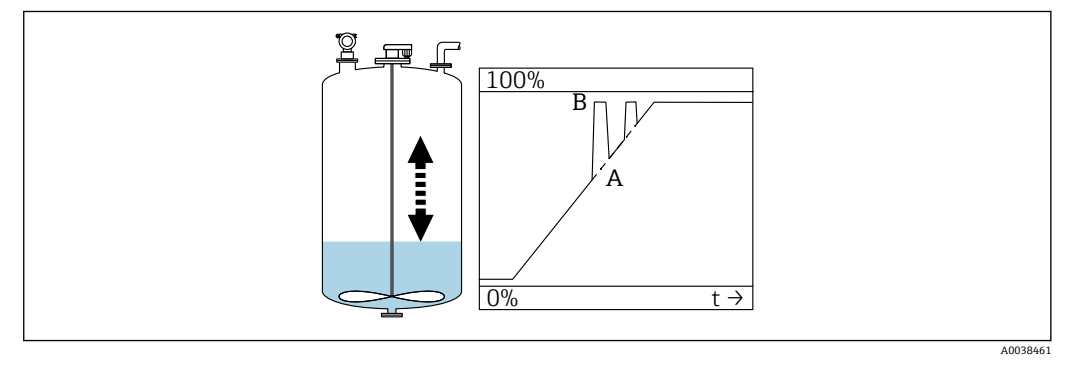

A 预期结果

B 发生错误

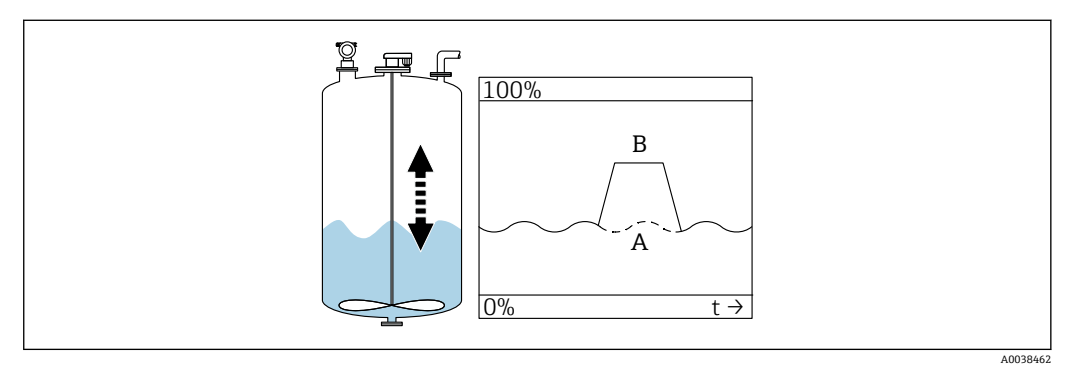

- A 预期结果
- B 发生错误
- 1. 执行干扰回波抑制。
- 2. 在 Process cond. (004)功能参数中选择"Turb. surface"或"Add. agitator"。
- 3. 增大 output damping (058)值。
- 4. 选择其他安装位置和/或更大规格的传感器。

错误: 在进料/排空过程中, 测量值下降。

实例:

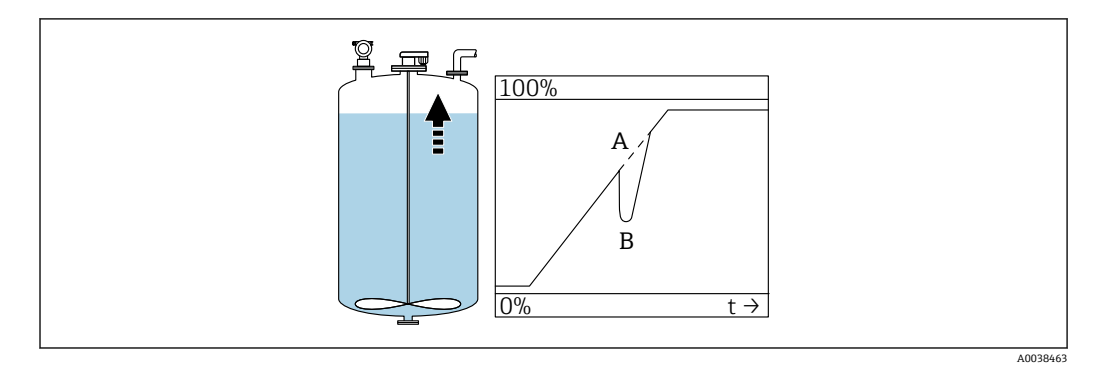

A 预期结果B 发生错误

1. 检查罐体形状并执行校正→"Dome ceiling"或"Horizontal cyl."。

2. 尽量不要在罐体中央安装仪表。

3. 如需要,使用导波管/超声波导流管

错误:回波损耗 (E641)

实例:

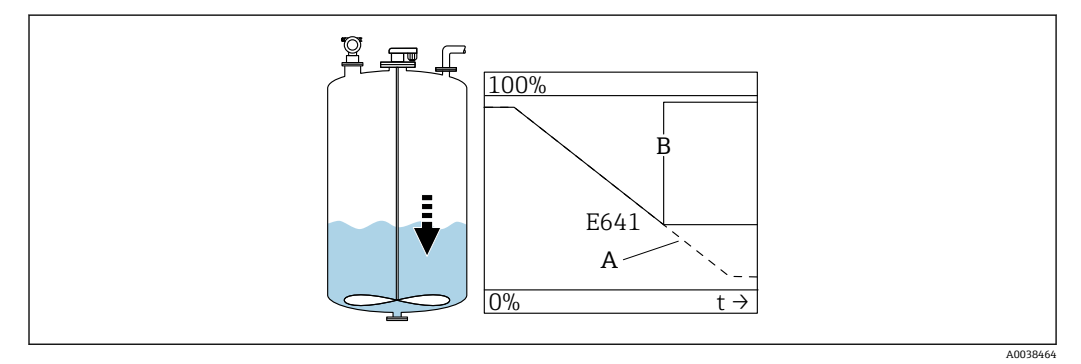

- A 预期结果
- B 发生错误

**1.** 检查 application parameters (002)、(003)和(004)。

- 2. 选择其他安装位置。
- 3. 选择更大规格的传感器。

4. 调整传感器位置,使其与被测介质表面平行,尤其是固体散料测量应用。

## 10.6 复位测量设备

### 10.6.1 复位自定义参数

### 注意

复位操作影响测量。

▶ 复位设备后应重新进行基本设置。

🚹 对于历史记录未知的设备,应使用 Reset (0A3)功能参数。

作用

- 将自定义参数复位至缺省值
- 不会删除用户现场执行的抑制数据
- 线性化功能切换至"线性",保留线性化表中的数值; 重新开启线性化表(Linearization (04)功能参数组,Linearization (041)功能参数)

菜单路径 → Diagnostics (0A)功能参数组 → Reset (0A3)功能参数 → 输入数值"333"

五点线性标定

- 使测量设备的组成部件 (传感器和电子部件) 相互协调。
- 优化特定量程范围的测量精度。
- 精调 Zero distance 服务参数。
- 复位后,必须在 Service 菜单中重新设置 Zero distance 参数。遵照五点线性标定指 南,并咨询销售部门。

### 10.6.2 复位干扰回波抑制

在下列情况下复位干扰回波抑制:

- ┛ 使用历记录史未知的设备
- 抑制记录错误

菜单路径 → Extended calibration (05)功能参数组 → Selection (050)功能参数 → "Extended map."功能参数 → Cust. tank map (055)

选项

- Delete: 删除 (复位) 现有干扰回波抑制
- Inactive: 关闭干扰回波抑制, 但保存抑制
- Active: 重新开启干扰回波抑制

### 10.7 固件更新历史

V01.02.00 (01.2002) / V01.02.02 (03.2003)

- ■适用文档资料代号: BA237F/00/EN/03.03
- 软件变更:
- 原始软件
- 兼容:
  - ToF 工具
  - Commuwin II (2.05.03 或更高版本)
  - HART 手操器 DXR275 (OS 4.6 或更高版本),设备修订版本号: 1, DD 文件修订版本号: 1

V01.04.00 (07.2006)

- 适用文档资料代号: BA237F/00/EN/07.06
- 新增"Detection window"功能参数,版本号: 07.06 软件变更:
  - 新增"Detection window"功能参数
- 兼容:
  - ToF 工具 (4.50 或更高版本)
  - HART 手操器 DXR375, 设备修订版本号: 1, DD 文件修订版本号: 1

## 11 维护

### 11.1 维护计划

通常,设备无需专业维护。

## 11.2 维护任务

### 11.2.1 清洗

清洗设备外表面时,选择不会腐蚀外壳表面和密封圈的清洗液。

## 12 维修

### 12.1 概述

Endress+Hauser 维修理念

- 模块化测量设备设计
- 允许用户自行维修

📭 服务和备件的详细信息请咨询 Endress+Hauser 当地销售中心。

### 12.2 Endress+Hauser 服务产品

### 12.2.1 防爆型设备的维修

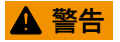

**维修不当会影响电气安全!** 爆炸危险!

- ▶ 仅允许专业技术人员或 Endress+Hauser 服务工程师修理防爆型设备。
- ▶ 必须遵守危险区应用的相关标准和国家法规、《安全指南》 (XA) 和证书。
- ▶ 仅允许使用 Endress+Hauser 原装备件。
- ▶ 注意铭牌上标识的设备型号。仅允许使用同型号部件更换。
- ▶ 参照维修指南操作。
- ▶ 仅允许 Endress+Hauser 服务工程师改装防爆设备,或更换防爆型式。
- ▶ 强制归档记录所有修理和改装信息。

### 12.2.2 更换设备或电子模块

更换整台设备或电子模块后,通过通信接口可以将参数重新传输至设备中。

因此,必须事先使用 FieldCare 将参数上传至计算机中。无需重新标定,即可继续测量。

只需再次进行线性化和干扰回波抑制。

### 12.2.3 返厂

安全返厂要求与具体设备型号和国家法规相关。

- 登陆公司网站查询设备返厂说明: http://www.endress.com/support/return-material
   ▶ 选择地区。
- 2. 如果仪表需要维修或工厂标定、或订购型号错误或发货错误,请将其返厂。

### 12.3 处置

### X

为满足 2012/19/EU 指令关于废弃电气和电子设备 (WEEE) 的要求, Endress+Hauser 产品均带上述图标, 尽量避免将废弃电气和电子设备作为未分类城市垃圾废弃处置。带此标志的产品不能列入未分类的城市垃圾处理。在满足适用条件的前提下, 返厂报 废。

## 13 附件

### 13.1 设备专用附件

### 13.1.1 远传显示单元 FHX40

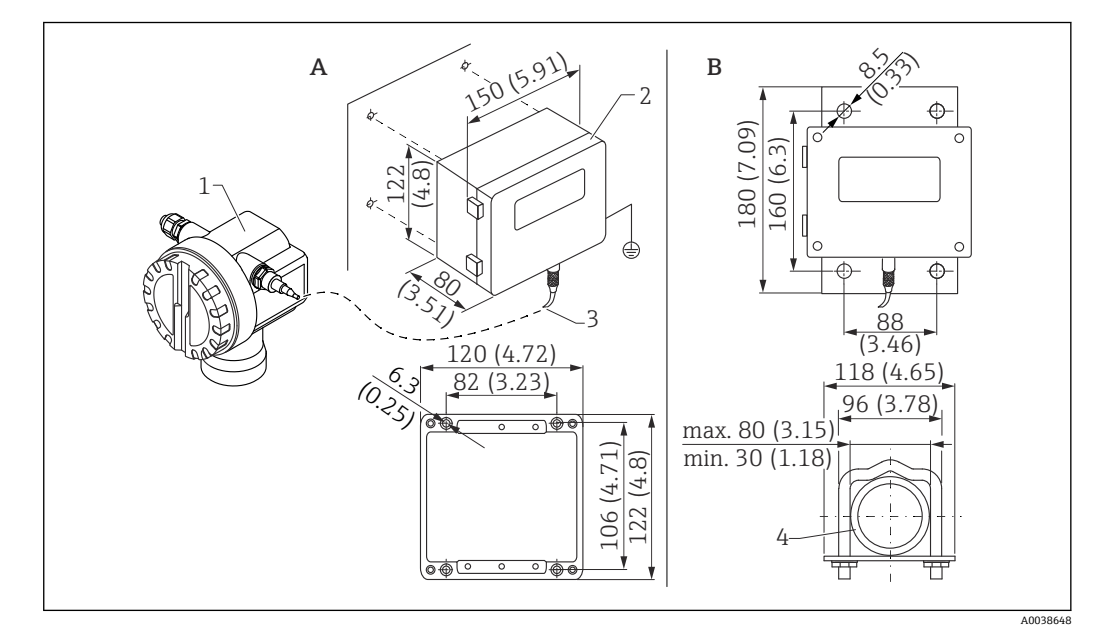

■ 29 分离型显示单元。 测量单位 mm (in)

- A 墙装 (无需安装架)
- B 管装,安装架和安装板为选配件
- 1 设备,例如 Prosonic
- 2 FHX40的分离型外壳 (IP 65)
- 3 电缆
- 4 管道

技术参数

- 电缆长度: 20 m (66 ft), 固定长度 (浇铸接头)
- 温度范围 T6: -40 ... +60 °C (-40 ... +140 °F)
- 温度范围 T5: -40 ... +75 ℃ (-40 ... +167 °F)
- •防护等级: IP65/67 (外壳); IP68 (电缆),符合 IEC 60529 标准
- ■外形尺寸[mm (in)]: 122x150x80 (4.8x5.91x3.15)

#### 材质

- 外壳、盖板: AlSi12,
- 螺丝: V2A
- 接地端子: 镀镍黄铜
   螺丝: V2A
- ■显示单元: 玻璃
- 缆塞: 镀镍黄铜
- 电缆: PVC
- 安装架: 316 Ti (1.4571) 或 316 L (1.4435) 或 316 (1.4401)
- ■螺母: V4A
- 安装板: 316 Ti (1.4571)
- 螺丝套件(M5)
   弹簧垫圈: 301 (1.431) 或 V2A
   螺丝: V4A
   螺母: V4A
- ■附加信息:《简明操作指南》KA00202F

13.1.2 防护罩

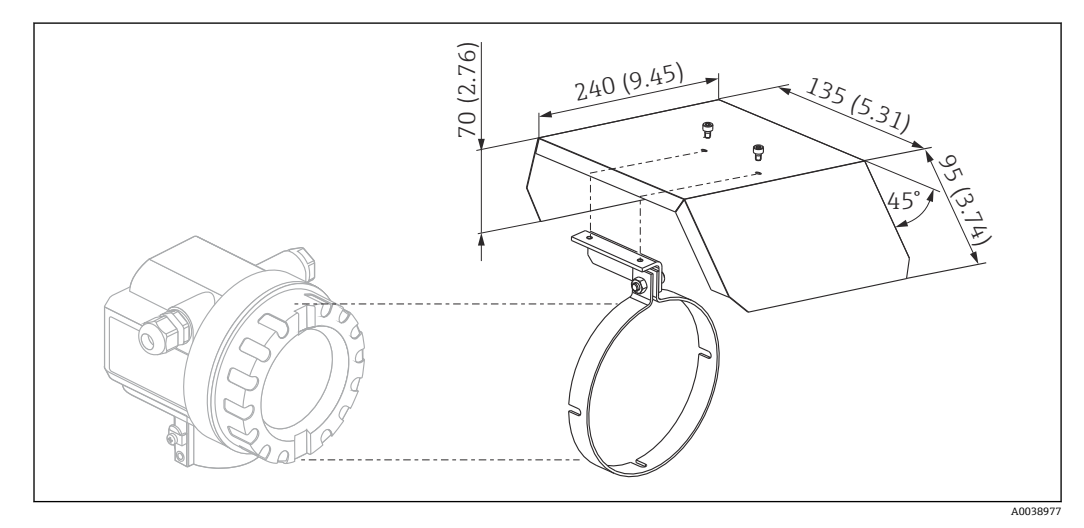

🖻 30 F12 或 T12 外壳防护罩。 测量单位 mm (in)

材质

•保护帽,张力卡扣:不锈钢 304 (1.4301)

■螺丝, 螺母, 垫圈: A2

订货号: 543199-0001

### 13.2 通信专用附件

### 13.2.1 Commubox FXA195 HART

- 功能:通过 USB 接口实现与 FieldCare 或 DeviceCare 间的本安 HART 通信
- 订货号: 52027505
- 附加信息: 《技术资料》TI00404F

### 13.2.2 Commubox FXA291

- 功能:将 Endress+Hauser 设备的 CDI 接口 (通用数据接口) 连接至计算机的 USB 接口
- 订货号: 51516983
- 附件: ToF 适配器 FXA291
- 附加信息: 《技术资料》TI00405C

### 13.2.3 ToF 适配器 FXA291

- 功能:通过电脑或笔记本电脑的 USB 接口连接 Commubox FXA291
- ■订货号: 71007843
- ■附加信息:《简明操作指南》KA00271F

### 13.2.4 SupplyCare Hosting SCH30

库存管理软件显示物位、体积、质量、温度、压力、密度或其他罐体参数。这些参数通 过 Fieldgate FXA42、FXA30 和 FXA30B 网关进行记录和传输。SupplyCare Hosting 提 供主站服务(通过网络提供软件服务(SaaS))。用户可以在 Endress+Hauser 门户网 站上通过互联网获取数据。

订货号: 71214483

🕥 详细信息参见《技术资料》TI01229S 和《操作手册》BA00050S。

### 13.2.5 SupplyCare Enterprise SCE30B

库存管理软件显示物位、体积、质量、温度、压力、密度或其他罐体参数。这些参数通过 Fieldgate FXA42 网关进行记录和传输。

现场服务器上安装有这种基于网页的软件,用户可以使用移动终端设备(例如智能手机或平板电脑)进行可视化显示和操作。

订货号: 71214488

👔 详细信息参见《技术资料》TI01228S 和《操作手册》BA00055S

### 13.2.6 连接传感器 FXA30/FXA30B

全集成电池供电型网关,适用于 SupplyCare Hosting 的简单应用。最多可以连接 4 台 4 ... 20 mA 通信 (FXA30 / FXA30B) 、串行 Modbus (FXA30B) 或 HART (FXA30B) 设备。设备坚固耐用,电池能够运行数年,是隔离安装位置远程监测的理想选择。可选 LTE 通信 (仅限美国、加拿大和墨西哥) 或 3G 移动通信设备。

订货号: 71367395

🛐 详细信息参见《技术资料》TI01356S 和《操作手册》BA01710S。

### 13.2.7 Fieldgate FXA42

Fieldgate 用于连接的 4...20 mA、Modbus RS485 和 Modbus TCP 设备和 SupplyCare Hosting 或 SupplyCare Enterprise 之间的通信。通过 Ethernet TCP/IP、WLAN 或移动通 信 (UMTS) 传输信号。提供高级自动化功能,例如内置 Web-PLC、OpenVPN 和其他功 能。

订货号: 71274336

🛐 详细信息参见《技术资料》TI01297S 和《操作手册》BA01778S。

## 14 技术参数

### 14.1 输入

### 14.1.1 测量变量

传感器膜片与介质表面的距离 D

通过线性化功能,基于距离 D,设备还可以计算(任意单位):

- 液位 L
- 体积 V
- 通过测量堰或明渠的流量 Q

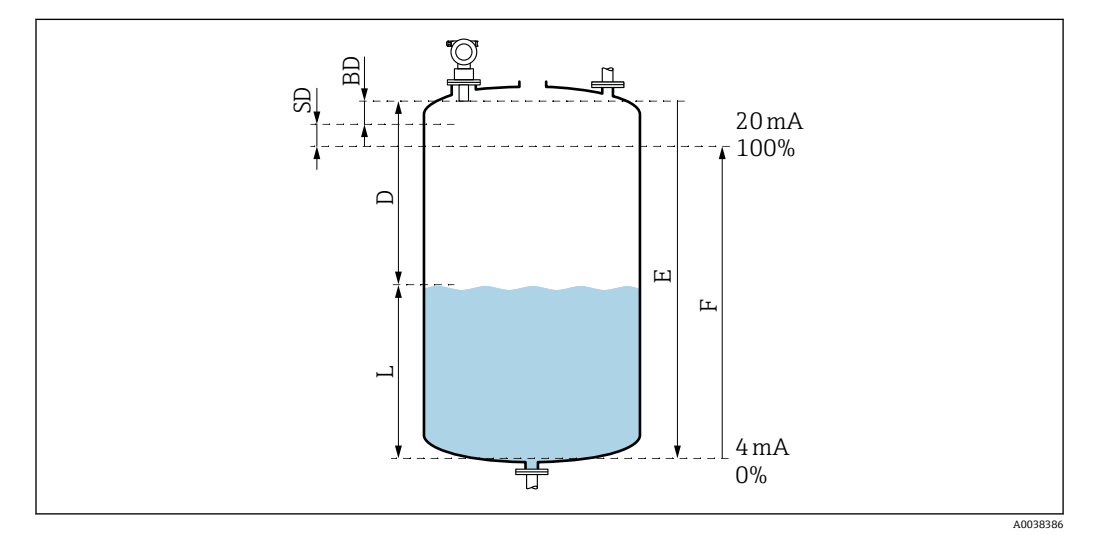

☑ 31 正确操作设备参数

- BD 盲区距离
- SD 安全距离
- E 空标距离
- L 液位
- D 传感器膜片与介质表面间的距离
- F 量程 (满标距离)

### 14.1.2 范围

传感器的测量范围取决于测量条件。

- 盲区距离 BD: 0.5 m (1.6 ft)
- ■进行液体测量时的最大量程: 20 m (66 ft)
- ■进行固体散料测量时的最大量程: 10 m (33 ft)

### 14.1.3 工作频率, 声压级

- 工作频率:约 30 kHz
- 传感器正前方声压级不超过: 143 dB
- 阈值 110 dB 的测量间距: 2.7 m (8.9 ft)

### 14.2 输出信号

4 ... 20 mA HART

### 14.2.1 报警信号

查看故障信息:

- ■现场显示单元(错误图标、错误代码和纯文本说明)
- 电流输出,故障模式可选,例如符合 NAMUR NE43 标准
- 数字接口

### 14.3 电源

### 14.3.1 供电电压

#### 两线制连接, HART 通信

设备的端子电压

#### 标准设置

- 电流消耗 4 mA | 端子电压 14 ... 36 V
- 电流消耗 20 mA | 端子电压 8 ... 36 V

#### Ex ia

- 电流消耗 4 mA | 端子电压 14 ... 30 V
- 电流消耗 20 mA | 端子电压 8 ... 30 V
- Ex d
- 电流消耗 4 mA | 端子电压 14 ... 30 V
- 电流消耗 20 mA | 端子电压 11 ... 30 V

#### 设备的固定电流,端子电压

用户自定义,例如,太阳能操作 (HART 通信传输测量值)

**标准设置** 电流消耗 11 mA | 端子电压 10 ... 36 V

#### Ex ia

电流消耗 11 mA | 端子电压 10 ... 30 V

### Multidrop 模式下的固定电流

标准设置
电流消耗4mA | (启动电流: 11mA),端子电压: 14...36 V
Ex ia
电流消耗4mA | (启动电流: 11mA),端子电压: 14...30 V

### 14.3.2 功率消耗

两线制: 51...800 mW

### 14.3.3 负载

HART 通信最小负载: 250 Ω

### 14.3.4 HART 纹波电压

47 ... 125 Hz:  $U_{ss}$  = 200 mV (500 Ω)

### 14.3.5 HART 噪声电压

500 Hz ...10 kHz:  $U_{eff} = 2.2 \text{ mV}$  (500  $\Omega$ )

### 14.4 性能参数

### 14.4.1 参考操作条件

- 温度: +20 °C (+68 °F)
- •压力: 1013 mbar abs. (15 psi abs.)
- ■湿度: 50%
- 理想反射面例如平静、光滑的液面
- 在波束角范围内无干扰反射
- 设置下列应用参数:
  - 罐体形状 = 拱顶罐
  - 介质特性 = 液体
  - 过程条件 = 标液

### 14.4.2 响应时间

响应时间取决于应用参数设置。

最小值: 两线制连接: ≥**3**s

### 14.4.3 测量值分辨率

2 mm (0.08 in)

### 14.4.4 测量误差

超过±4 mm (±0.16 in)或测量距离的 0.2 % (取较大值)

符合参考操作条件下的测量误差典型值

- 线性度
   重复性
- 里友『
   回差

### 14.4.5 最大测量误差

在参考操作条件下测定,符合 EN 61298-2 标准 传感器最大量程的±0.2 %

### 14.4.6 气相效应

介质温度 20℃ (68℃)时的蒸汽压可作为超声波物位测量的精度指标。

#### 测量精度

很高的测量精度: 20 °C (68 °F), 蒸汽压低于 50 mbar (1 psi)时。适用于:

- 水
- 水溶液
- 含固水溶液
- ■稀酸 (例如盐酸、硫酸等)
- ■稀碱 (例如氢氧化钠溶液等)
- 油、油脂、石灰水、污泥、浆料

高蒸汽压下测量, 或测量如下挥发介质时, 设备的测量精度会受影响:

- 乙醇
- ■丙酮
- 氨气

<table-of-contents> 精度受到影响时,请咨询 Endress+Hauser 当地销售中心。

### 14.5 环境条件

### 14.5.1 环境温度范围

-40 ... +80 °C (-40 ... +176 °F)

温度 Tu < -20 ℃ (-4 °F)和 Tu > 60 ℃ (140 °F)时,LCD 显示屏可能无法正常工作 全强烈日照的户外使用时,使用防护罩。可以作为附件订购。

#### 14.5.2 储存温度

-40 ... +80 °C (-40 ... +176 °F)

### 14.5.3 气候等级

- DIN EN 60068-2-38 (Z/AD 测试)
- DIN/IEC 68 T2-30Db

#### 14.5.4 防护等级

外壳关闭时,参照以下标准测试

- IP68, NEMA 6P (24 h, 水下 1.83 m (6 ft))
- IP66, NEMA 4X

外壳打开时,参照以下标准测试 IP20,NEMA1(防护等级同样适用于显示单元)

#### 14.5.5 抗振性

DIN EN 60068-2-64/IEC 68-2-64: 20 ... 2000 Hz, 1 (m/s<sup>2</sup>) <sup>2</sup>/Hz; 3 x 100 min

#### 14.5.6 电磁兼容性

电磁兼容性符合 EN 61326 标准和 NAMUR NE21 标准的所有相关要求 详细信息参见符合性声明。

■ 叠加通信信号 (HART) : 使用屏蔽电缆

■模拟量信号:使用标准安装电缆

### 14.6 过程条件

### 14.6.1 过程温度范围

-40 ... +80 °C (-40 ... +176 °F) 传感器内置温度传感器,对因温度改变导致的声音行程时间进行修正。

### 14.6.2 过程压力范围

0.7 ... 2.5 bar abs. (10.15 ... 36.25 psi)

## 15 附录

### 15.1 操作菜单概览

功能参数组、功能参数

### Basic setup 00

- Tank shape: 002
- Medium property: 003
- Process cond. 004
- Empty calibration 005
- Full calibration 006
- Distance/measured value 008

### Safety settings 01

- Outp. on alarm 010
- Outp. on alarm 011
- Outp. echo loss 012
- Ramp %span/min 013
- Delay time 014
- Safety distance 015
- In safety dist. 016
- Acknowledge alarm 017

#### **Temperature 03**

- Measured temp. 030
- Max. temp. limit 031
- Max. temperature 032
- React. high temp. 033
- Defect temp. sens. 034

### Linearization 04

- Level/ullage 040
- Linearization 041
- Customer unit 042
- Table no. 043
- Input level 044
- Input volume 045
- Max. scale 046
- Diameter vessel 047

### Extended calibration 05

- Selection 050
- Check distance 051
- Range of mapping 052
- Start mapping 053
- Pres. map dist. 054
- Mapping 055
- Echo quality 056
- Offset 057
- Output damping 058
- Blocking distance 059

#### Output 06

- Commun. address 060
- No. of preambles 061
- Low output limit 062
- Current output mode 063
- Fixed current 064
- Simulation 065
- Simulation value 066

- Output current 067
- 4 mA value 068
- 20 mA value 069

### Envelope curve 0E

- Plot settings 0E1
- Recording curve 0E2
- Envelope curve display 0E3

### **Display 09**

- Language 092
- Back to home 093
- Format display 094
- No. of decimals 095
- Sep. character 096
- Display test 097

### Diagnostic 0A

- Present error 0A0
- Previous error 0A1
- Clear last error 0A2
- Reset 0A3
- Unlock parameter 0A4
- Measured dist. 0A5
- Measured level 0A6
- Detection window 0A7
- Application par. 0A8

### System parameter 0C

- Measuring point 0C0
- Protocol+SW no. 0C2
- Serial number 0C4
- Distance unit 0C5
- Temperature unit 0C6Download mode 0C8

# 索引

| <b>图标</b><br>"Check distance" (051)功能参数                                                                                                    | Empty cali<br>Envelope o                                                                                                    |
|----------------------------------------------------------------------------------------------------|----------------------------------------------------------------------------------------------------|
| <b>0 9</b><br>420 mA 输出                                                                                                    | <b>F</b><br>返厂<br>防护罩                                                                                                    |
| A         安全距离         距离       14         安全图标       4         安全指南       5         安装短管       13         安装后检查       14,24         安装检查       24         安装       24         安装       9         安装要求       9         按键功能       20 | 复位<br>Fieldcare<br>建立连<br>FieldCare<br>Full calibra<br>G<br>干扰作场检查,<br>固件<br>工作检查,<br>固件<br>工作。<br>如子<br>一定<br>正述<br>FieldCare<br>Full calibra<br>如子<br>一定<br>和<br>一定<br>和<br>一定<br>和<br>一定<br>和<br>一定<br>和<br>一定<br>和<br>一定<br>和<br>一定<br>和<br>一定<br>和<br>一定<br>和<br>一定<br>和<br>一定<br>和<br>一定<br>和<br>一定<br>和<br>一定<br>和<br>一定<br>和<br>一定<br>和<br>一定<br>和<br>一定<br>和<br>一定<br>和<br>一定<br>和<br>一定<br>和<br>一<br>和<br>一<br>和<br>一<br>本<br>和<br>一<br>本<br>本<br>一<br>本<br>一<br>本<br>本<br>一<br>本<br>一<br>本<br>本<br>一<br>本<br>本<br>一<br>本<br>本<br>一<br>本<br>一<br>本<br>一<br>本<br>一<br>本<br>本<br>一<br>本<br>本<br>一<br>本<br>本<br>一<br>本<br>本<br>一<br>本<br>本<br>一<br>本<br>一<br>本<br>一<br>本<br>一<br>本<br>一<br>本<br>一<br>本<br>一<br>本<br>一<br>本<br>一<br>本<br>一<br>本<br>一<br>本<br>一<br>本<br>一<br>本<br>一<br>本<br>一<br>本<br>一<br>本<br>一<br>本<br>一<br>本<br>一<br>本<br>一<br>本<br>一<br>本<br>一<br>本<br>一<br>本<br>一<br>本<br>一<br>本<br>一<br>二<br>一<br>一<br>一<br>一<br>本<br>二<br>一<br>一<br>一<br>一<br>一<br>一<br>一<br>一<br>一<br>一<br>一<br>一<br>一 |
| B         包络线         查看测量信号                                                                                                    | J<br>基本设置<br>接地端子子<br>接线线要求<br>解锁参数<br>K<br>开启横向约                                                                                                    |
| C         操作                                                                                                    | <ul> <li>上</li> <li>连接测量设</li> <li>连接同检查</li> <li>两线制测量</li> <li>流量测量</li> <li>流量测量</li> <li>M</li> <li>満标</li> <li>Medium p</li> </ul>                                                                                                    |
| 21直····································                                                                                                    | <b>P</b><br>Plot settin<br>Process co                                                                                                    |
| <b>J</b> 导航         退出       32         到货验收       8         等电势连接       18         电气连接       15         电气图标       4         调试       24         Dist./meas.value (008)功能参数       29, 30 <b>E</b> 5         EAC 符合性書明       6      | Q<br>启动<br>启动测<br>R<br>人员要求<br>软件锁定<br>Range of r<br>Recording                                                                                                    |
| EAU 符合性声明 6                                                                                                    |                                                                                                    |

| Empty calibration (005)功能参数 Envelope curve display                 | 28<br>30                    |
|--------------------------------------------------------------------|-----------------------------|
| F<br>返厂<br>防护罩<br>复位<br>干扰回波抑制<br>Fieldcare                        | 38<br>40<br>36<br>37        |
| 建立连接<br>FieldCare<br>Full calibration (006)功能参数                    | 25<br>23<br>28              |
| G<br>干扰回波抑制<br>工作场所安全<br>功能检查<br>固件更新历史<br>故障排除                    | 29<br>. 6<br>24<br>37<br>32 |
| J<br>基本设置<br>接地端子<br>接线端子分配<br>接线要求<br>解锁参数设置                      | 25<br>18<br>17<br>15<br>22  |
| <b>K</b><br>开启横向缩放模式<br>空标                                         | 31<br>28                    |
| <b>L</b><br>连接测量设备<br>连接后检查                                        | 15<br>24<br>17<br>10<br>10  |
| <b>M</b><br>满标                                                     | 28<br>26                    |
| P<br>Plot settings                                                 | 30<br>26                    |
| <b>Q</b><br>启动<br>启动测量设备                                           | 25                          |
| R<br>人员要求<br>软件锁定<br>Range of mapping (052)功能参数<br>Recording curve | 5<br>22<br>29<br>30         |

| S       25         设置测量点       26         设置测量设备       25         锁定       22         锁定参数设置       22         Start mapping (053)功能参数       25 | 555229      |
|----------------------------------------------------------------------------------------------------|-------------|
| T       通过调试软件操作菜单                                                                                                    | 2.1         |
| ₩<br>文档<br>功能<br>信息图标                                                                                                    | +           |
| X       22         系统集成                                                                                                    | 2 )));+2    |
| <b>Y</b><br>抑制                                                                                                    | 7<br>±<br>2 |
| Z<br>在 F12 外壳中接线                                                                                                    | 5523        |

指定用途......5

商标.....5

复位......36

注册商标

自定义参数

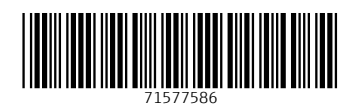

www.addresses.endress.com

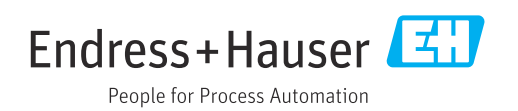